# **Bidder's Guide**

# <u>How to Log in</u>

Go to website: https://www.mstcecommerce.com

#### You may also directly log on to

https://www.mstcecommerce.com/auctionhome/mmb/assam/index\_cl.jsp

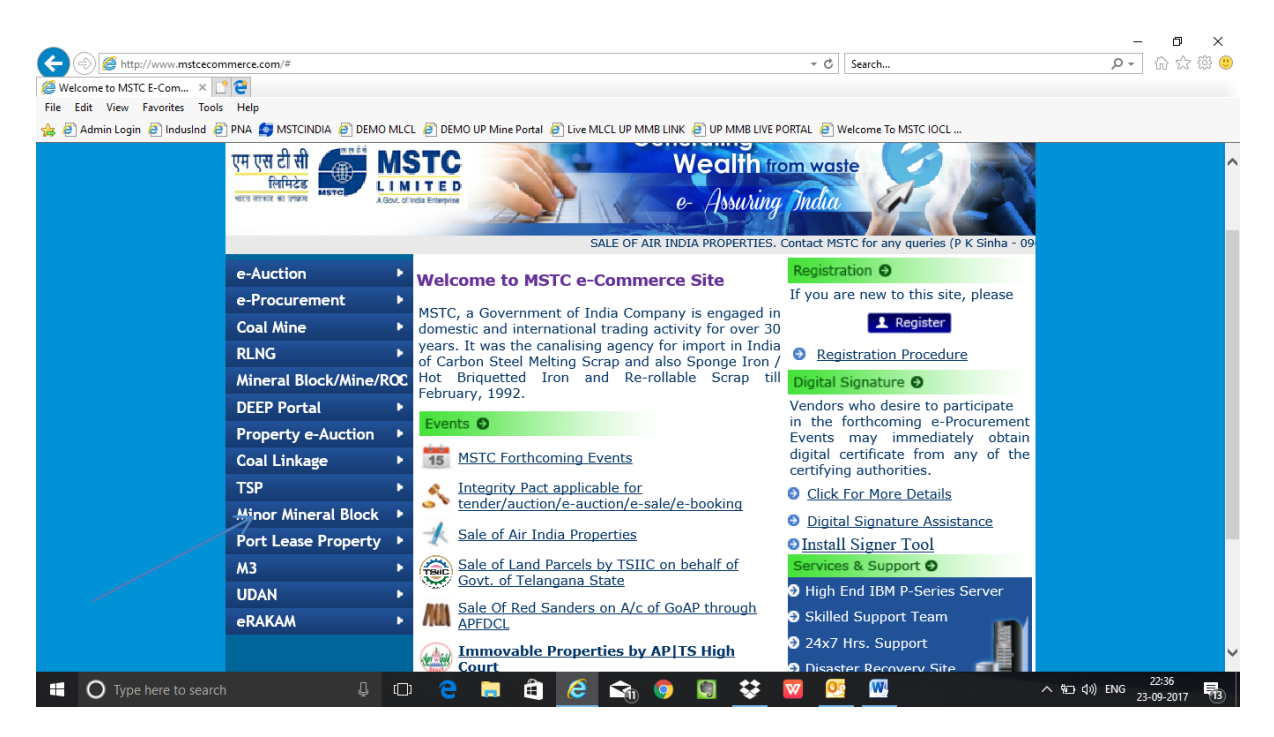

Click on link 'Minor Mineral Block' and then on 'eAuction'

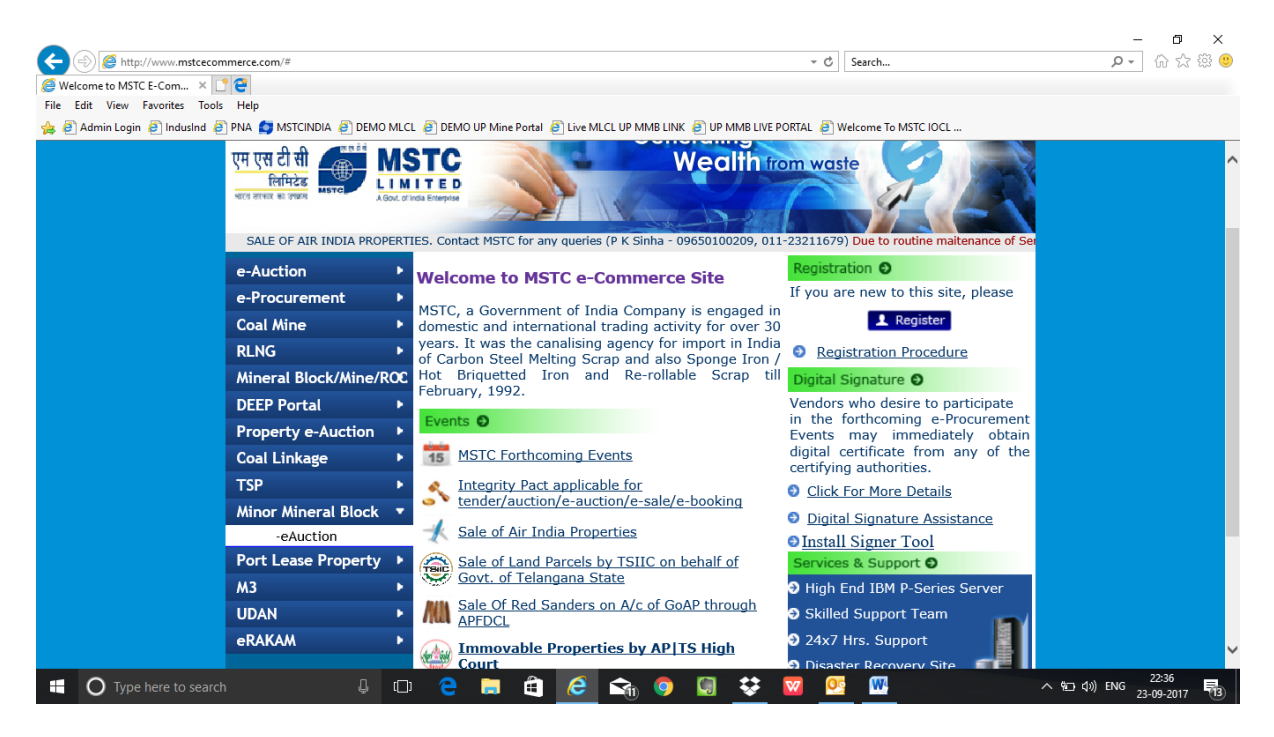

**Click on link 'Minor Minerals Assam** 

| IceWarp WebClient 🦉 Admi         | in Navigation 🤯 Welcome to                                      | MLCL Admin (Ver 🥌 Mineral Block e-Auction 🛛 🗵 | 🥭 Assam Minor Mineral - Bidders 🎦                 |  |
|----------------------------------|-----------------------------------------------------------------|-----------------------------------------------|---------------------------------------------------|--|
| e Edit View Favourites Tools Hel | p                                                               |                                               |                                                   |  |
| @ Welcome to MLCL Admin @ Minor  | r Mineral Block 🥘 Admin Login                                   |                                               |                                                   |  |
| Find: suraj                      | Previous Next 🥖                                                 | Options 🔹                                     |                                                   |  |
|                                  | Minerals<br>Chhattisgarh                                        | Minerals<br>Rajasthan                         | Minerals<br>Uttar Pradesh<br>Sand / Morrum Blocks |  |
|                                  | Minor<br>Minerals<br>Utar Pradesh<br>Insitu Rocks / Store Chips | Minor<br>Minerals<br>Assam Forest             | Minor<br>Minerals<br>Jharkhand                    |  |
|                                  | Minor<br>Minerals<br>Assam<br>Geology & Mining                  | $\triangleleft$                               |                                                   |  |
|                                  | Bidder Guide                                                    | 🛓 Java Download 🔛 DSC 4                       | Guide Ocntact Us                                  |  |

Login with your Userid and Password created at the time of registration. Select the district/ division name from the drop down menu.

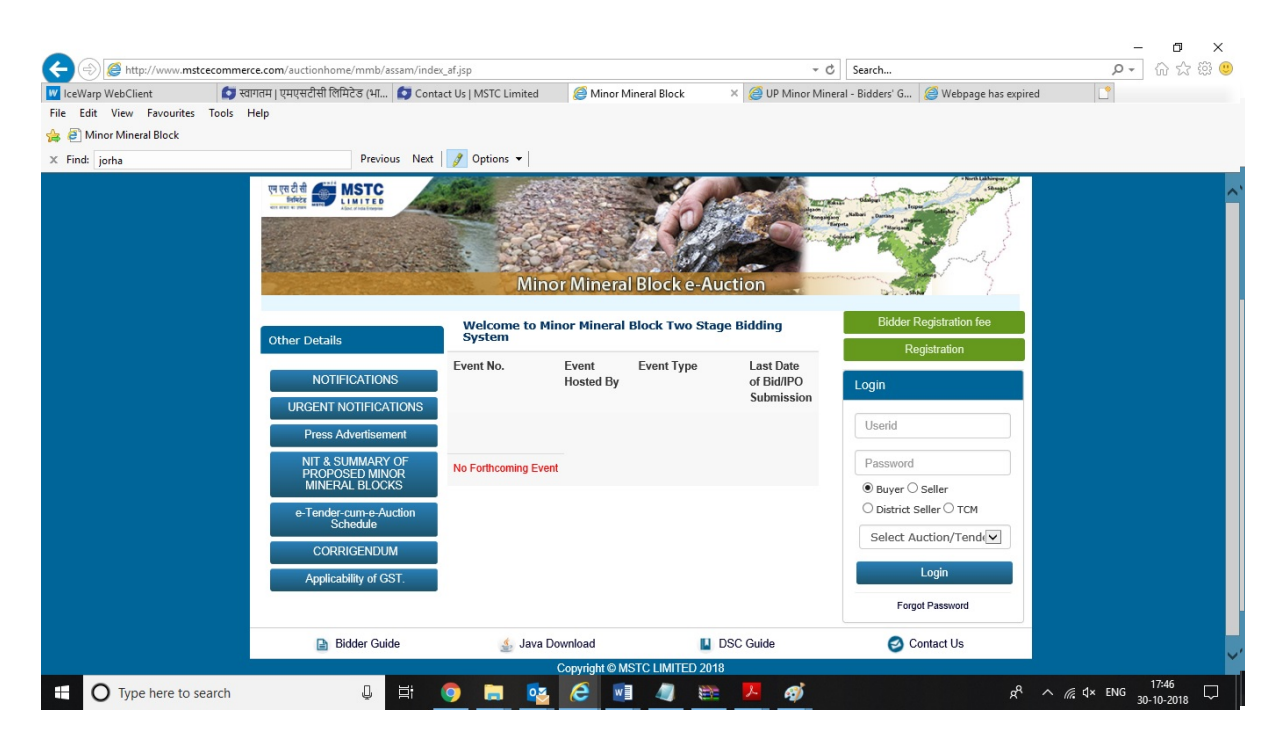

Keep visiting this website for all latest information.

A pop message will appear for "Digital Signature Signing". Select your Digital Signature Certificate (DSC). DSC must be the same as provided at the time of registration.

| Attp://www.mstcauction.com/auction                                                                                                    |                                                                                                    | - 0 ×                                            |
|----------------------------------------------------------------------------------------------------|----------------------------------------------------------------------------------------------------|--------------------------------------------------|
|                                                                                                    | iome/mstc/processLogon_mmbdsc_up.jsp * X Search                                                                                                    | <b>ク・</b> 价 ☆ 礫 🥴                                |
| O mstcauction.com × C C                                                                                                    |                                                                                                    |                                                  |
| 🍰 🥙 Admin Login 🗿 IndusInd 🤌 PNA 👩 MST                                                                                                    | INDIA 🗿 DEMO MLCL 🗿 DEMO UP Mine Portal 🗿 Live MLCL UP MMB LINK 🧃 UP MMB LIVE PORTAL 🗿 Welcome To MSTC IC                                                                                                    | ICL                                              |
| × Find:                                                                                                    | Previous Next 📝 Options 🕶                                                                                                    |                                                  |
| Pls Wait Verifying Your DSC                                                                                                    |                                                                                                    |                                                  |
|                                                                                                    |                                                                                                    |                                                  |
|                                                                                                    |                                                                                                    |                                                  |
|                                                                                                    |                                                                                                    |                                                  |
|                                                                                                    |                                                                                                    |                                                  |
|                                                                                                    | Login Signer Webpage Dialog                                                                                                    | ×                                                |
|                                                                                                    |                                                                                                    |                                                  |
|                                                                                                    |                                                                                                    |                                                  |
|                                                                                                    | Please sign in with your registered DSC. Please confirm to                                                                                                    |                                                  |
|                                                                                                    | Click To Sign                                                                                                    |                                                  |
|                                                                                                    | Сіск то зідт                                                                                                    |                                                  |
|                                                                                                    |                                                                                                    |                                                  |
|                                                                                                    |                                                                                                    |                                                  |
|                                                                                                    |                                                                                                    |                                                  |
|                                                                                                    |                                                                                                    |                                                  |
|                                                                                                    |                                                                                                    |                                                  |
|                                                                                                    |                                                                                                    |                                                  |
|                                                                                                    |                                                                                                    |                                                  |
|                                                                                                    |                                                                                                    |                                                  |
| Type here to search                                                                                                    | 4 🗅 🤤 🛱 🖨 🖨 🕥 🔘 😻 🚾 🚾                                                                                                    | A ■ \$\\$) ENG 21:54<br>23-09-2017 13            |
|                                                                                                    |                                                                                                    |                                                  |
|                                                                                                    |                                                                                                    |                                                  |
|                                                                                                    |                                                                                                    | – n ×                                            |
| (=)                                                                                                    | ome/mstc/processLogon_mmbdsc_up.jsp v X                                                                                                    | - ロ ×<br>- の ☆ 隠 🥴                               |
| C mstcauction.com × C                                                                                                    | ome/mstc/processLogon_mmbdsc_up.jsp ~ X                                                                                                    | × ロ ×<br>タイ 命会後の                                 |
| Image: Construction of the second second                        | iome/mstc/processLogon_mmbdsc_up.jsp * X                                                                                                    | ー 四 ×<br>_ ① ☆ 徳 @                               |
| Image: Second Second                       | INDIA @ DEMO MLCL @ DEMO UP Mine Portal @ Live MLCL UP MMB LINK @ UP MMB LIVE PORTAL @ Welcome To MSTC IC                                                                                                    | _ ₪ ×<br>û ☆ @ @                                 |
| Image: Second Second                       | NDIA @ DEMO MLCL @ DEMO UP Mine Portal @ Live MLCL UP MMB LINK @ UP MMB LIVE PORTAL @ Welcome To MSTC IC<br>Previous Next   @ Options •                                                                                                    | _ ଅ ×<br>ହ∙ୁ ଲି ☆ ಔ ୯                            |
| <ul> <li>← (a) (b) (b) (c) (c) (c) (c) (c) (c) (c) (c) (c) (c</li></ul>                                                                                                    | INDIA @ DEMO MLCL @ DEMO UP Mine Portal @ Live MLCL UP MMB LINK @ UP MMB LIVE PORTAL @ Welcome To MSTC IC Previous Next   Ø Options •                                                                                                    | _ ₪ ×<br>û ☆ @ @                                 |
| Image: Second Second                                     | INDIA @ DEMO MLCL @ DEMO UP Mine Portal @ Live MLCL UP MMB LINK @ UP MMB LIVE PORTAL @ Welcome To MSTC IC Previous Next @ Options •   Select a Certificate                                                                                                    | _ @ ×<br>₽~ @ ☆ @ @<br>a                         |
| Image: Second Second                                     | INDIA @ DEMO MLCL @ DEMO UP Mine Portal @ Live MLCL UP MMB LINK @ UP MMB LIVE PORTAL @ Welcome To MSTC IC Previous Next @ Options v   Select a Certificate                                                                                                    | _ @ ×<br>₽~ @ ☆ @ @<br>a                         |
| Image: Second Second                                     | INDIA @ DEMO MLCL @ DEMO UP Mine Portal @ Live MLCL UP MIMB LINK @ UP MMB LIVE PORTAL @ Welcome To MSTC IC Previous Next @ Options v Select a Certificate TATA CONSULTANCY SERVICES                                                                                                    | _ @ ×<br>û ☆ @ @<br>a                            |
| Image: Second Second                                     | INDIA @ DEMO UP Mine Portal @ Live MLCL UP MMB LINK @ UP MMB LIVE PORTAL @ Welcome To MSTC IC Previous Next @ Options - Select a Certificate TATA CONSULTANCY SERVICES                                                                                                    | _ @ ×<br>₽~ @ ☆ @ @<br>a                         |
| Image: Second Second                                     | INDIA @ DEMO UP Mine Portal @ Live MLCL UP MMB LINK @ UP MMB LIVE PORTAL @ Welcome To MSTC IC<br>Previous Next Ø Options<br>Select a Certificate  Select to Certificate you want to use.  Select the Certificate you want to use.  Select the Certificate you want to use.                                                                                                    | _ @ ×<br>û ☆ @ @<br>a                            |
| C C C C C C C C C C C C C C C C C C C                                                                                                    | INDIA @ DEMO UP Mine Portal @ Live MLCL UP MMB LINK @ UP MMB LIVE PORTAL @ Welcome To MSTC IC<br>Previous Next  Options   Select a Certificate  Select the Certificate you want to use.<br>Click View Certificate you want to use.                                                                                                    | ₪ ×<br>۵ ☆ @ €<br>a                              |
| Image: Second Second                                     | INDIA @ DEMO UP Mine Portal @ Live MLCL UP MMB LINK @ UP MMB LIVE PORTAL @ Welcome To MSTC IC<br>Previous Next @ Options ~<br>Select a Certificate                                                                                                    | _ @ ×<br>û ☆ @ €<br>a                            |
| <ul> <li>Tind:</li> <li>Tind:</li> </ul>                                                                                                    | INDIA @ DEMO UP Mine Portal @ Live MLCL UP MMB LINK @ UP MMB LIVE PORTAL @ Welcome To MSTC IC<br>Previous Net @ Options ~<br>Select a Certificate<br>Select the Certificate you want to use.<br>Click View Certificate for Certificate Details.<br>Select the Certificate you want to use.<br>Click View Certificate for Certificate Details.<br>Select the Certificate you want to use.<br>Click View Certificate for Certificate Details.<br>Select the Certificate Selection.<br>Select the Certificate Details.<br>Select the Certificate Details.<br>Select the Certificate Details.<br>Select the Certificate Details.                                                                                                    | <br>♪<br>♪<br>                                   |
| C S S Http://www.mstcauction.com/auction<br>O mstcauction.com × C<br>File Edit View Favorites Tools Help<br>& Admin Login @ Industid @ PNA & MST<br>× Find:<br>Pls Wait Verifying Your DSC                                                                                                    | INDIA @ DEMO UP Mine Portal @ Live MLCL UP MMB LINK @ UP MMB LIVE PORTAL @ Welcome To MSTC IC<br>Previous Net  Options   Select a Certificate  Select a Certificate  Select the Certificate you want to use. Click View Certificate for Certificate Details.  Issued To Issued By Serial No. Select Select IS Select IS Select | ∧ ☆ @ <                                          |
| C mstauction.com × C + Stauction.com/auction<br>C mstauction.com × C + Stauction.com/auction<br>File Edit View Favorites Tools Help<br># 2 Admin Login 2 Industid 2 PNA 5 MST<br>× Find:<br>Pls Wait Verifying Your DSC                                                                                                    | INDIA @ DEMO UP Mine Portal @ Live MLCL UP MMB LINK @ UP MMB LIVE PORTAL @ Welcome To MSTC IC<br>Previous Net  Options  Select a Certificate  Select a Certificate  Select the Certificate you want to use.  Click View Certificate for Certificate Details.  Issued To Issued By Serial No.  SecEssbe 13-06-2027 CN-MSTC MSTC_DEN                                                                                                    | ₪ ×<br>♪- ₪ ☆ @ @<br>a                           |
| <ul> <li>Image: Second Second Se</li></ul> | INDIA @ DEMO MLCL @ DEMO UP Mine Portal @ Live MLCL UP MMB LINK @ UP MMB LIVE PORTAL @ Welcome To MSTC IC<br>Previous Net  Options  Select a Certificate  Select a Certificate  Select the Certificate you want to use. Click View Certificate Or Certificate Details.  Issued To Issued By Serial No. 664859FF 13-06-2027 CN=MSTC_DE MSTC_DEN MSTC_DENO 56265FD 13-06-2027 CN=MSTC_DE MSTC_DEN MSTC_DENO 517C2800 09-09-2024 CN=MSTC_E MSTC_DEN MSTC_DENO 517C2800 09-09-2024 CN=MSTC_E MSTC_DEN MSTC_DENO 517C2800 09-09-2024 CN=MSTC_E MSTC_DEN MSTC_DENO 517C2800 09-09-2024 CN=MSTC_E MSTC_DEN MSTC_DENO 517C2800 09-09-2024 CN=MSTC_E MSTC_DEN MSTC_DENO 517C2800 09-09-2024 CN=MSTC_E MSTC_DENO 517C2800 09-09-2024 CN=MSTC_E MSTC_DENO S17C2800 09-09-2024 CN=MSTC_E MSTC_DENO 517C2800 09-09-2024 CN=MSTC_E MSTC_DENO 517C2800 09-09-204 CN=MSTC_E MSTC_DENO 517C2800 09-09-204 CN=MSTC_E MSTC_DENO 517C2800 09-09-204 CN=MSTC_E MSTC_DENO 517C2800 09-09-204 CN=                                                                                                    | ₪ ×<br>♪- ₪ ☆ @ @<br>a                           |
| C mstauction.com ×<br>C mstauction.com ×<br>File Edit View Favorites Tools Help<br>Admin Login @ Industid @ PNA & MST<br>× Find:<br>Pls Wait Verifying Your DSC                                                                                                    | NDMA @ DEMO MLCL @ DEMO UP Mine Portal @ Live MLCL UP MMB LINK @ UP MMB LIVE PORTAL @ Welcome To MSTC IC<br>Previous Net ♥ Options ♥<br>Select a Certificate<br>Select ta Certificate<br>Cick View Certificate you want to use.<br>Cick View Certificate you want to use.<br>Cick View Certificate for Certificate Details.<br>ISUM STC_DEM                                                                                                    | ₪ ×<br>♪- ₪ ☆ @ @<br>a                           |
| C mstauction.com ×<br>G mstauction.com ×<br>File Edit View Favorites Tools Help<br># Admin Login @ IndusInd @ PNA & MST<br>× Find:<br>Pls Wait Verifying Your DSC                                                                                                    | NDMA @ DEMO MLCL @ DEMO UP Mine Portal @ Live MLCL UP MMB LINK @ UP MMB LIVE PORTAL @ Welcome To MSTC IC<br>Previous Net ♥ Options ♥<br>Select a Certificate<br>Select the Certificate you want to use.<br>Cick View Certificate you want to use.<br>Cick View Certificate for Certificate Details.                                                                                                    | ₪ ×<br>♪- ₪ ☆ @ @                                |
| Image: Second Second                       | NDMA @ DEMO MLCL @ DEMO UP Mine Portal @ Live MLCL UP MMB LINK @ UP MMB LIVE PORTAL @ Welcome To MSTC K<br>Previous Net ♥ Options •  Select a Certificate  Select ta Certificate  Select the Certificate you want to use. Click View Certificate for Certificate Details.  Select the Certificate for Certificate Details.  Select the Certificate for Certificate Details.  Select New Certificate for Services Ltd.  Select Match Services Ltd.  Select New Certificate  Kernel Notice Details  Select New Certificate Details.  Select New Certificate Details.  Select New Cer  | X<br><br><br>                                    |
| Image: Second Second                                     | nome/mstc/processLogon_mmbdsc_up.jsp                                                                                                    | <br>♪<br>© ☆ ©<br>xc                             |
| C S Attauction.com X S Attauction.com/auction<br>C mstauction.com X S Attauction.com/auction<br>File Edit View Favorites Tools Help<br>A Admin Login A Industrial PNA MST<br>X Find:<br>Pls Wait Verifying Your DSC                                                                                                    | nome/mstc/processLogon_mmbdsc_up.jsp                                                                                                    | <br>♪<br>۵ ☆ @ @<br>xc                           |
| C S S Http://www.mstcauction.com/auction<br>O mstcauction.com X S<br>File Edit View Favorites Tools Help<br>S Admin Login D IndusInd P PNA MST<br>X Find:<br>Pls Wait Verifying Your DSC                                                                                                    | NDMA @ DEMO MLCL @ DEMO UP Mine Portal @ Live MLCL UP MMB LINK @ UP MMB LIVE PORTAL @ Welcome To MSTC (<br>Previous Net ♥ Options •  Select a Certificate  Select the Certificate you want to use. Click View Certificate for Certificate Details.  Select the Certificate or Certificate Details.  Select the Certificate for Certificate Details.  Select New Certificate Details.  Select MSTC_DEMO                                                                                                    | ∧ ()                                             |
| C S M http://www.mstcauction.com/auction<br>O mstcauction.com X S<br>File Edit View Favorites Tools Help<br>A Admin Login D IndusInd P PNA MST<br>X Find:<br>Pls Wait Verifying Your DSC                                                                                                    | NDMA @ DEMO MLCL @ DEMO UP Mine Portal @ Live MLCL UP MMB LINK @ UP MMB LIVE PORTAL @ Welcome To MSTC (<br>Previous Net ♥ Options •  Select a Certificate  Select the Certificate you want to use. Click View Certificate for Certificate Details.  Select the Certificate or Certificate Details.  Select the Certificate for Certificate Details.  Select New Certificate Details.  Select Merco Str MSTC DEMO. SPC2280 09.49:2024 CN-MSTC( MSTC, DEMO. STC 2005 13.9.66.2027 CN-MSTC( MSTC, DEMO. STC 2005 13.9.66.2027 CN-MSTC( MSTC, DEMO. STC                                                                                                    | ► I ×<br>A & 0 & 0 & 0 & 0 & 0 & 0 & 0 & 0 & 0 & |

If the DSC is correct, successful signing message will appear.

| Ittp://www.mstcauction.com/auctionno                                                                                                    |                                                          | - V Count                                            |                                                   |
|----------------------------------------------------------------------------------------------------|----------------------------------------------------------|------------------------------------------------------|---------------------------------------------------|
| 🔾 mstcauction.com 🛛 🗙 📑 🔁                                                                                                    | ne/mstc/processLogon_mmbasc_up.jsp                       | • A Search                                           |                                                   |
| File Edit View Favorites Tools Help                                                                                                    |                                                          |                                                      |                                                   |
| 🛓 🕘 Admin Login 🧃 IndusInd 🦨 PNA 🚺 MSTCIN                                                                                                    | DIA 🕘 DEMO MLCL 🗿 DEMO UP Mine Portal 🧃 Live MLCL UP N   | MMB LINK 🧃 UP MMB LIVE PORTAL 🧃 Welcome To MSTC IOCL |                                                   |
| 5 Find:                                                                                                    | Previous Next 📝 Options 🔻                                |                                                      |                                                   |
|                                                                                                    | Message from webpage           Data Has Been Digitally S | Signed By The Certificate Selected                   |                                                   |
| Type here to search  Model in the provided for the search  Model in the provided for the search in the search in | u c 🔁 💼 🖻 🙋 🖍                                            | ) ) 🐼 🛟 💟 💇 🛄                                        | へ ID (4)) ENG 23-69-2017 見<br>- ロ<br>アマ (6) 会 (8) |
| File Edit View Favorites Tools Help                                                                                                    |                                                          |                                                      |                                                   |
| ş 🥙 Admin Login 🕘 IndusInd 🧉 PNA 🚺 MSTCIN                                                                                                    | DIA 🥘 DEMO MLCL 🧃 DEMO UP Mine Portal 🧃 Live MLCL UP N   | MMB LINK 🧃 UP MMB LIVE PORTAL 🎒 Welcome To MSTC IOCL |                                                   |
| Find:                                                                                                    | Previous Next 📝 Options 🕶                                |                                                      |                                                   |
|                                                                                                    |                                                          |                                                      |                                                   |
|                                                                                                    | Message from webpage                                     | X<br>Ige Successfully Verified                       |                                                   |

You are logged in now.

User ID, Password, Digital Signature certificate must be correct for successful login.

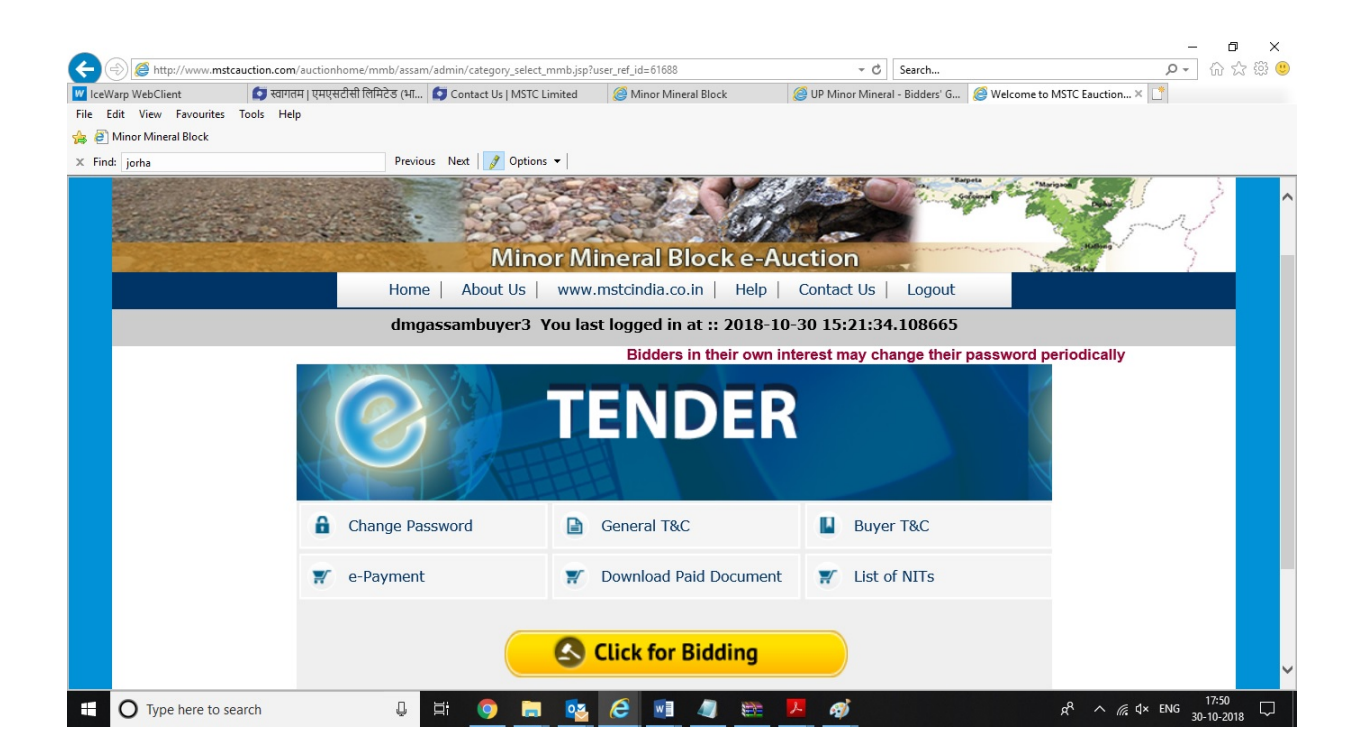

How to submit e-Payment for Application Fee and Pre Bid EMD.

Log in to your account as per procedure mentioned above. Select name of district/division correctly (where the mine block is located for which you intend to submit Application Fee Participation fee & Pre Bid EMD)

Following screen appears. Go to 'e-Payment' link

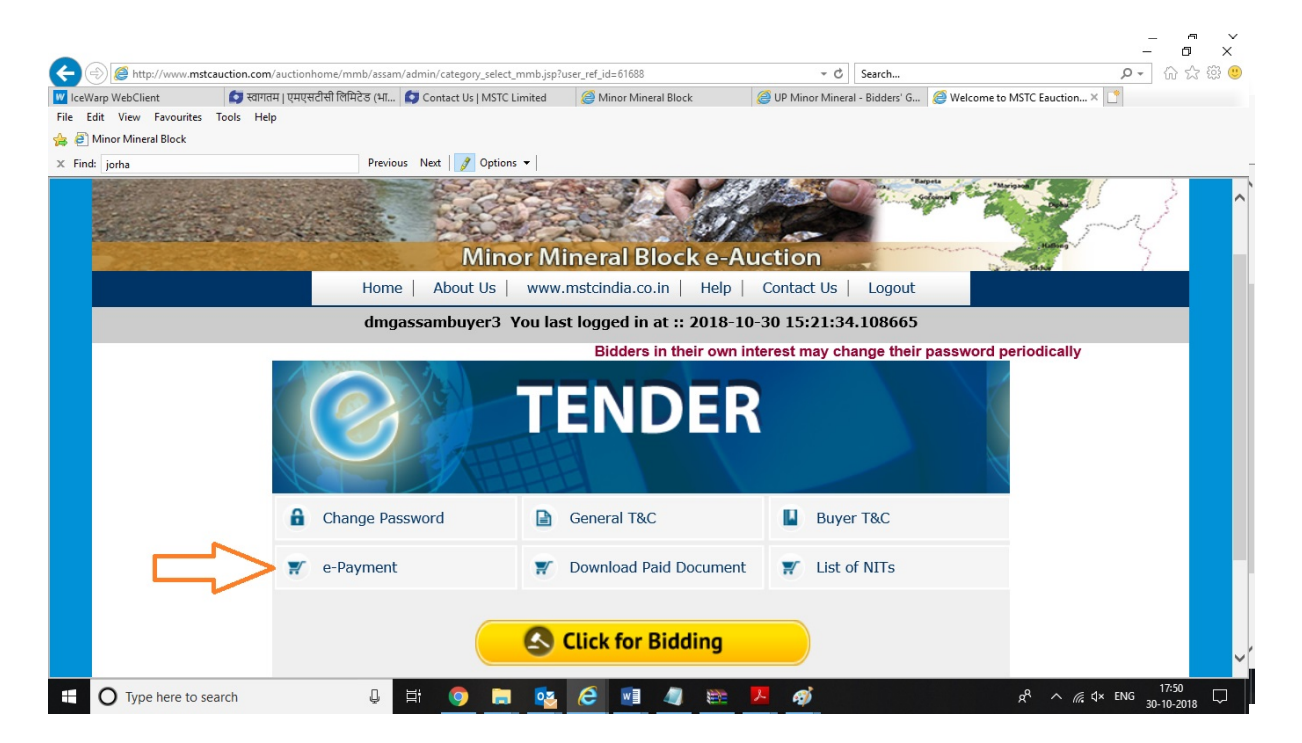

Select the correct event number. Amount to be paid appears automatically. Click on RTGS/NEFT.

| http://www.mstcauction.com/                                                                                                    | uctionhome/mmb/assam/admin/categ   | jory_select_mmb.jsp?user_ref_id=61688                                                                                                    | }                                                                          |                                        |                                                                                                    | <b>₽</b> - @ ☆ §                                                                                                    |
|----------------------------------------------------------------------------------------------------|------------------------------------|----------------------------------------------------------------------------------------------------|----------------------------------------------------------------------------|----------------------------------------|----------------------------------------------------------------------------------------------------|----------------------------------------------------------------------------------------------------|
| IceWarp WebClient 🧔 स्वागतम                                                                                                    | । एमएसटीसी लिमिटेड (भा 🚺 Contact l | Us   MSTC Limited 🦉 Minor Min                                                                                                    | neral Block 🧉                                                              | UP Minor Mineral - Bidders' 0          | 6 🧉 Welcome to MSTC Eauct                                                                                                    | ion× 📑                                                                                                    |
| e Edit View Favourites Tools Help                                                                                                    |                                    |                                                                                                    |                                                                            |                                        |                                                                                                    |                                                                                                    |
| Minor Mineral Block                                                                                                    |                                    |                                                                                                    |                                                                            |                                        |                                                                                                    |                                                                                                    |
| Find: jorha                                                                                                    | Previous Next 🖌                    | 🕈 Options 🔻                                                                                                    |                                                                            |                                        |                                                                                                    |                                                                                                    |
|                                                                                                    |                                    |                                                                                                    |                                                                            |                                        | Start Alexand                                                                                                    | S-43                                                                                                    |
| http://www.mstcauction.com/a                                                                                                    | uctionhome/mmb/assam/admin/scrap   | _netbankingmmb.jsp                                                                                                    |                                                                            | - C Search                             |                                                                                                    |                                                                                                    |
| IceWarp WebClient 🚺 स्वागतम                                                                                                    | । एमएसटीसी लिमिटेड (भा 🚺 Contact l | Us   MSTC Limited 🦉 Minor Min                                                                                                    | neral Block 🦉                                                              | JP Minor Mineral - Bidders' G          | i <i>@</i> Scrap Netbanking                                                                                                    | ×                                                                                                    |
| e Edit View Favourites Tools Help                                                                                                    |                                    |                                                                                                    |                                                                            |                                        |                                                                                                    |                                                                                                    |
| Minor Mineral Block                                                                                                    |                                    |                                                                                                    |                                                                            |                                        |                                                                                                    |                                                                                                    |
| Account of the second second s |                                    |                                                                                                    |                                                                            |                                        |                                                                                                    |                                                                                                    |
| Find: jorha                                                                                                    | Previous Next 🛛                    | 🜮 Options 👻                                                                                                    |                                                                            |                                        |                                                                                                    |                                                                                                    |
| Find: jorha                                                                                                    | Previous Next 🛛                    | 🗨 Options 👻                                                                                                    | WEBSITE DE                                                                 | MOWEBSITE                              | DEMO WEBSITE                                                                                                    | DEMO WEBS                                                                                                    |
| Find: jorha                                                                                                    | Previous Next                      | 🔊 Options 👻                                                                                                    | WEBSITE DE<br>WEBSITE DE                                                   | MO WEBSITE<br>MO WEBSITE               | DEMO WEBSITE<br>DEMO WEBSITE                                                                                                    | DEMO WEBS                                                                                                    |
| Find: jorha                                                                                                    | Previous Next                      | 7 Options -                                                                                                    | WEBSITE DE<br>WEBSITE DE<br>VEBSITE DE                                     | MO WEBSITE<br>MO WEBSITE<br>MO WEBSITE | DEMO WEBSITE<br>DEMO WEBSITE<br>DEMO WEBSITE                                                                                                    | DEMO WEBS<br>DEMO WEBS                                                                                                    |
| Find: jorha                                                                                                    | Previous Next                      | ♥ Options •  <br>yment for Minor M                                                                                                    | lineral Block                                                              | Home                                   | DEMO WEBSITE<br>DEMO WEBSITE<br>DEMO WEBSITE<br>DEMO WEBSITE                                                                                                    | DEMO WEBS<br>DEMO WEBS<br>DEMO WEBS<br>DEMO WEBS                                                                                                    |
| Find: jorha                                                                                                    | Previous Net                       | ♥ Options ♥ <br>yment for Minor M                                                                                                    | lineral Block                                                              | Home                                   | DEMO WERSTTE<br>DEMO WERSTTE<br>DEMO WERSTTE<br>DEMO WERSTTE<br>DEMO WERSTTE                                                                                                    | DEMO WEBS<br>DEMO WEBS<br>DEMO WEBS<br>DEMO WEBS<br>DEMO WEBS                                                                                            |
| Find: jorha                                                                                                    | Previous Net g                     | ♥ Options マ                                                                                                    | lineral Block                                                              | Home                                   | DEMO WEBSITE<br>DEMO WEBSITE<br>DEMO WEBSITE<br>DEMO WEBSITE<br>DEMO WEBSITE<br>DEMO WEBSITE                                                                                                    | DEMO WEBS<br>DEMO WEBS<br>DEMO WEBS<br>DEMO WEBS<br>DEMO WEBS<br>DEMO WEBS                                                                               |
| Find: jorha                                                                                                    | Previous Nect                      | ♥ Options<br>yment for Minor M<br>Select Payment Type a                                                                                                    | lineral Block                                                              | Home                                   | DEMO WEBSITE<br>DEMO WEBSITE<br>DEMO WEBSITE<br>DEMO WEBSITE<br>DEMO WEBSITE<br>DEMO WEBSITE<br>DEMO WEBSITE                                                                                                 | DEMO WEBS<br>DEMO WEBS<br>DEMO WEBS<br>DEMO WEBS<br>DEMO WEBS<br>DEMO WEBS<br>DEMO WEBS                                                                  |
| Find: jorha                                                                                                    | Previous Next<br>e-Pa              | ♥ Options ↓<br>yment for Minor M<br>Select Payment Type :<br>Chases the Event                                                                                                    | lineral Block                                                              | Home                                   | DEMO WEBSITE<br>DEMO WEBSITE<br>DEMO WEBSITE<br>DEMO WEBSITE<br>DEMO WEBSITE<br>DEMO WEBSITE<br>DEMO WEBSITE<br>DEMO WEBSITE                                                                                 | DEMO WEBS<br>DEMO WEBS<br>DEMO WEBS<br>DEMO WEBS<br>DEMO WEBS<br>DEMO WEBS<br>DEMO WEBS                                                                  |
| Find: jorha                                                                                                    | Previous Next                      | ♥ Options ↓<br>yment for Minor M<br>Select Payment Type :<br>Choose the Event :                                                                                                    | lineral Block                                                              | Home                                   | DEMO WEBSITE<br>DEMO WEBSITE<br>DEMO WEBSITE<br>DEMO WEBSITE<br>DEMO WEBSITE<br>DEMO WEBSITE<br>DEMO WEBSITE<br>DEMO WEBSITE<br>DEMO WEBSITE                                                                 | DEMO WEBS<br>DEMO WEBS<br>DEMO WEBS<br>DEMO WEBS<br>DEMO WEBS<br>DEMO WEBS<br>DEMO WEBS<br>DEMO WEBS                                                     |
| Find: jorha                                                                                                    | Previous Next                      | ♥ Options ↓<br>yment for Minor M<br>Select Payment Type :<br>Choose the Event :<br>Bid document Fee :                                                                                                    | Bid Document fe           = Select Event=           5000.00                | Home                                   | DEMO WEBSITE<br>DEMO WEBSITE<br>DEMO WEBSITE<br>DEMO WEBSITE<br>DEMO WEBSITE<br>DEMO WEBSITE<br>DEMO WEBSITE<br>DEMO WEBSITE<br>DEMO WEBSITE<br>DEMO WEBSITE                                                 | DEMO WEBS<br>DEMO WEBS<br>DEMO WEBS<br>DEMO WEBS<br>DEMO WEBS<br>DEMO WEBS<br>DEMO WEBS<br>DEMO WEBS<br>DEMO WEBS<br>DEMO WEBS                           |
| Find: jorna                                                                                                    | Previous Nect                      | ♥ Options ↓<br>Yment for Minor M<br>Select Payment Type :<br>Choose the Event :<br>Bid document Fee :<br>Amount To Be Paid :                                                                                                    | Bid Document fe       = Select Event=       5000.00       0                | Home                                   | DEMO WEBSITE<br>DEMO WEBSITE<br>DEMO WEBSITE<br>DEMO WEBSITE<br>DEMO WEBSITE<br>DEMO WEBSITE<br>DEMO WEBSITE<br>DEMO WEBSITE<br>DEMO WEBSITE<br>DEMO WEBSITE<br>DEMO WEBSITE                                 | DEMO WEBS<br>DEMO WEBS<br>DEMO WEBS<br>DEMO WEBS<br>DEMO WEBS<br>DEMO WEBS<br>DEMO WEBS<br>DEMO WEBS<br>DEMO WEBS<br>DEMO WEBS                           |
| Find: jorks                                                                                                    | Previous Next                      | Vertices -<br>Vertices -<br>Vertic | Bid Document fe       =Select Event=       5000.00       0                 | Home                                   | DEMO WEBSITE<br>DEMO WEBSITE<br>DEMO WEBSITE<br>DEMO WEBSITE<br>DEMO WEBSITE<br>DEMO WEBSITE<br>DEMO WEBSITE<br>DEMO WEBSITE<br>DEMO WEBSITE<br>DEMO WEBSITE<br>DEMO WEBSITE<br>DEMO WEBSITE                 | DEMO WEBS<br>DEMO WEBS<br>DEMO WEBS<br>DEMO WEBS<br>DEMO WEBS<br>DEMO WEBS<br>DEMO WEBS<br>DEMO WEBS<br>DEMO WEBS<br>DEMO WEBS<br>DEMO WEBS<br>DEMO WEBS |
| Find: jorna                                                                                                    | Previous Next                      | Veptions  Veptions  Veptio                                                                                                    | Bid Document for       =Select Event=       5000.00       0       RTGS/NEF | Home                                   | DEMO WEBSITE<br>DEMO WEBSITE<br>DEMO WEBSITE<br>DEMO WEBSITE<br>DEMO WEBSITE<br>DEMO WEBSITE<br>DEMO WEBSITE<br>DEMO WEBSITE<br>DEMO WEBSITE<br>DEMO WEBSITE<br>DEMO WEBSITE<br>DEMO WEBSITE<br>DEMO WEBSITE | DEMO WEBS<br>DEMO WEBS<br>DEMO WEBS<br>DEMO WEBS<br>DEMO WEBS<br>DEMO WEBS<br>DEMO WEBS<br>DEMO WEBS<br>DEMO WEBS<br>DEMO WEBS<br>DEMO WEBS<br>DEMO WEBS |

Following form appears. Fill up the form. Provide your debit account details in the form.

| C-eAuction × 🗋           | e                                                               |                                                                      |  |
|--------------------------|-----------------------------------------------------------------|----------------------------------------------------------------------|--|
| dit View Favorites Tools | Help<br>I PNA 🧖 MSTCINDIA 🖉 DEMO MI CL 🖉 DEMO LIP Mine Portal 🦉 | Live MLCL UP MMR LINK ALLINE MMR LIVE PORTAL AL Welcome To MSTC IOCI |  |
| :<br>:                   | Previous Next Ø Options V                                       |                                                                      |  |
| 8                        |                                                                 |                                                                      |  |
|                          |                                                                 | FRAL BLOCK RTGS PAYMENT                                              |  |
|                          |                                                                 |                                                                      |  |
|                          | To be Filled by Applicant For B                                 | ank Details                                                          |  |
|                          | Bank Name                                                       |                                                                      |  |
|                          | Address 1                                                       |                                                                      |  |
|                          | Address 2                                                       |                                                                      |  |
|                          | Address 3                                                       |                                                                      |  |
|                          | City Name                                                       |                                                                      |  |
|                          | Pin Code                                                        |                                                                      |  |
|                          | To be Filled By Applicant                                       |                                                                      |  |
|                          | Account Title                                                   |                                                                      |  |
|                          | Debit Account No                                                |                                                                      |  |
|                          | Account Type                                                    | Savings Y                                                            |  |
|                          | Remittance Details                                              |                                                                      |  |
|                          | Amount (in figures.)                                            | 23250.00                                                             |  |
|                          | Remarks                                                         | MINOR MINERAL BLOCK PAYME                                            |  |
|                          |                                                                 | Print                                                                |  |

|                                     |                                                             |                                 |                      | _                 | o ×                 |
|-------------------------------------|-------------------------------------------------------------|---------------------------------|----------------------|-------------------|---------------------|
|                                     | nstc/scrapbuyerrtgspaymentmmb_up.jsp?lot=81&regp=lko&auci   | d=20710&paymenttype=MMBUPR 👻 🖒  | Search               | <u>-</u> م        | h tr 🛱 🙂            |
| ØMSTC-eAuction × □ €                |                                                             |                                 |                      |                   |                     |
| File Edit View Pavorites Tools Help | DEMO MI CL      P DEMO UP Mine Portal     P Live MI CL UP N | AMBLINK 🗿 UP MMBLIVE PORTAL 🗿 V | Velcome To MSTC IOCI |                   |                     |
| X Find:                             | Previous Next / Options -                                   |                                 |                      |                   |                     |
|                                     |                                                             |                                 |                      |                   | 1                   |
|                                     |                                                             | OCK PTCS PAVMENT                |                      |                   | í í                 |
|                                     | MINOR MINERAL BL                                            | OCK RIGS PATMENT                |                      |                   |                     |
|                                     | To be Filled by Applicant For Bank Details                  |                                 |                      |                   |                     |
|                                     | Bank Name                                                   | test                            |                      |                   |                     |
| A                                   | Address 1                                                   | test                            |                      |                   |                     |
| A                                   | Address 2                                                   | test                            |                      |                   |                     |
| A                                   | Address 3                                                   | test                            |                      |                   |                     |
|                                     | City Name                                                   | test                            |                      |                   |                     |
|                                     | Pin Code                                                    | 123456                          |                      |                   |                     |
|                                     | To be Filled By Applicant                                   | 120400                          |                      |                   |                     |
| l l                                 | Account Title                                               | test                            |                      |                   |                     |
|                                     | Debit Account No                                            | 123456789                       | ×                    |                   |                     |
|                                     |                                                             | Savings ¥                       |                      |                   |                     |
| F                                   | Remittance Details                                          | ouvings -                       |                      |                   |                     |
| A                                   | Amount (in figures.)                                        | 23250.00                        |                      |                   |                     |
| F                                   | Remarks                                                     | MINOR MINERAL BL                | OCK PAYMEI           |                   |                     |
| -                                   |                                                             | Print                           |                      |                   |                     |
|                                     |                                                             |                                 |                      |                   |                     |
| Type here to search                 | 4 🖸 🤤 🚍 🖨 🧔 🛸                                               | o 🗊 😆 🔽 💇                       | <b>W</b>             | へ □ (♪)) ENG 23-0 | 1:56<br>9-2017 (13) |

#### After successful completion of above form, a Challan is generated.

| (a) (a) thtp://www.mstcauction.com/auction.com/auction | onhome/mstc/scrapbuyerrtgsprintmmb_up.jsp                                              | - C Search                                          | - ロ ×<br>ア- 命☆戀 <sup>(1)</sup>      |
|----------------------------------------------------------------------------------------------------|----------------------------------------------------------------------------------------|-----------------------------------------------------|-------------------------------------|
| MINOR MINERAL BLOCK R × C C                                                                                                    |                                                                                        |                                                     |                                     |
| File Edit View Favorites Tools Help                                                                                                    |                                                                                        |                                                     |                                     |
| 👍 🕘 Admin Login 🧉 IndusInd 🗿 PNA 👩 M                                                                                                    | STCINDIA 🗿 DEMO MLCL 🗿 DEMO UP Mine Portal 🗿 Live MLCL UP MN                           | 1B LINK 🧃 UP MMB LIVE PORTAL 🗿 Welcome To MSTC IOCL |                                     |
| × Find:                                                                                                    | Previous Next 📝 Options 👻                                                              |                                                     |                                     |
| MINOR MINERAL BLOCK RTGS                                                                                                    | Date: 23/09/2017 PAYMENT                                                               |                                                     | ^                                   |
| To,<br>test<br>test<br>test<br>test<br>123456                                                                                                    |                                                                                        |                                                     |                                     |
| Sub :: Request for Minor Mineral Block RTGS/NEFT F                                                                                                    | Payment                                                                                |                                                     |                                     |
| Applicant Details<br>Account Title<br>Debit Account No<br>Account Type (Savings/Current/Over Draft)                                                                                                    | test<br>123456789<br>Savings                                                           |                                                     |                                     |
| Beneficiary Details<br>Beneficiary Name<br>Credit Account No<br>Bank<br>Branch<br>Sranch<br>IFSC Code<br>IFSC Code                                                                                                    | MSTC LIMITED<br>ZIMSLKO000001361<br>Indusind Bank<br>Lucknow<br>Current<br>INDB0000019 |                                                     |                                     |
| <u>Remittance Details</u><br>Amount Rs. 23250.00 /-<br>Amount (in figures.)Rupees Twenty Three Thousand                                                                                                    | Two Hundred Fifty Only                                                                 |                                                     |                                     |
| Please remit the amount as per the aforesaid details,                                                                                                    | by debiting my/our account for the amount of remittance with the following rem         | ittance details:                                    |                                     |
| Remittance Data :MINOR MINERAL BLOCK PAYME                                                                                                    | T Mine::Iron for Buyer::MSTC/1516                                                      |                                                     |                                     |
| Note: Instruction to the Bankers while remitting th<br>i) This Acknowledgement Receipt is valid for three o<br>ii) No overwriting is allowed in the format above.                                                                                                    | ie funds<br>Jays from the date of generation.                                          |                                                     | ~                                   |
| 🗄 🔿 Type here to search                                                                                                    | J 🗆 🧲 🗮 🖨 🥭 숙                                                                          | o 🗊 😆 🔟 📴 🛄                                         | へ ED (4)) ENG 21:56<br>23-09-2017 間 |

Go to your bank, submit the challan and request your bank to credit the required amount to MSTC as per details mentioned in Challan.

Login ID of bidders for participation is auto activated by System. In case of any issue, send email to MSTC mentioning details in following format highlighting the issue:-

| MSTC Buyer Name                          |  |
|------------------------------------------|--|
| MSTC Registration Number                 |  |
| District where you intend to participate |  |

| Mine for which you have submitted pre bid EMD |  |
|-----------------------------------------------|--|
| MSTC E-Tender Ref No                          |  |
| Amount Transferred                            |  |
| Date of Transfer                              |  |
| UTR No                                        |  |
| Bank                                          |  |

## How to submit Bid in Stage I E-Tender

After logging in with your user id and password, click on "Click for Bidding"

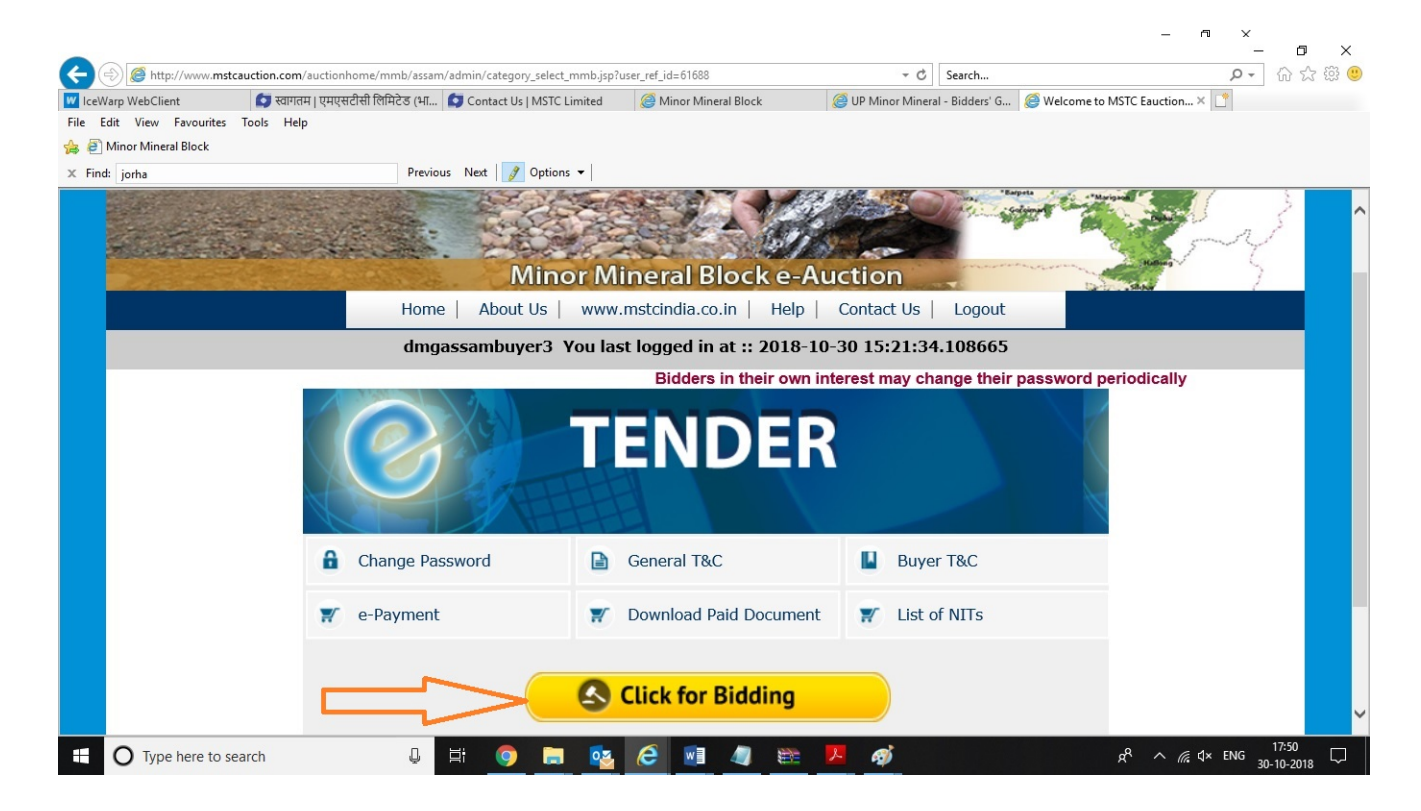

## Go to "List for Tenders"

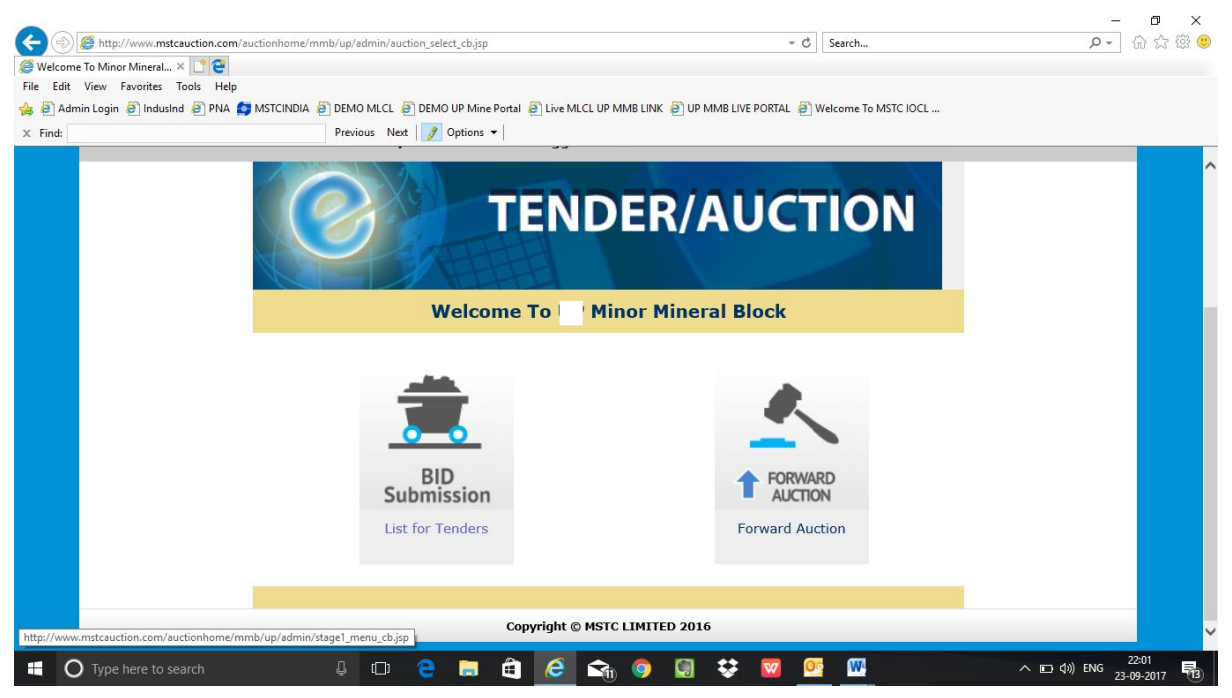

## Go to "Bid Floor Manager"

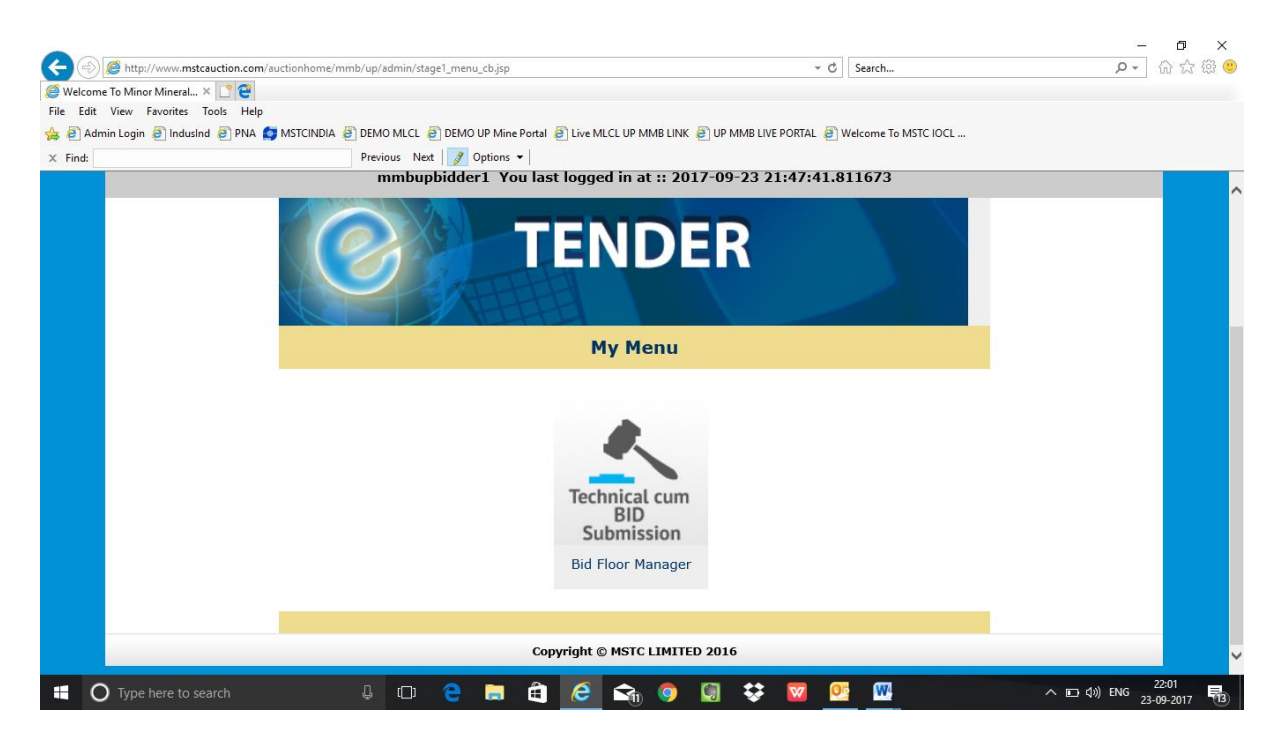

Go to "Click Here"

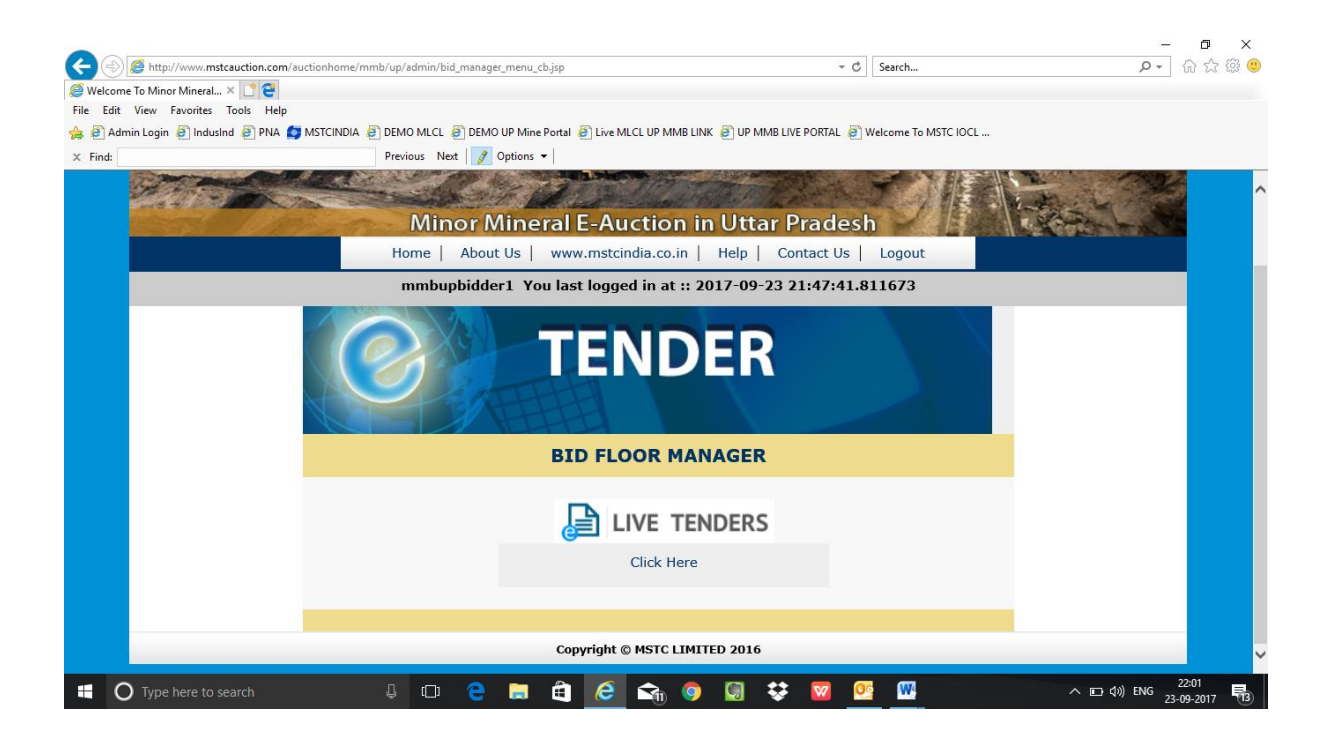

#### Click on the link of Tender, you are interested to participate in.

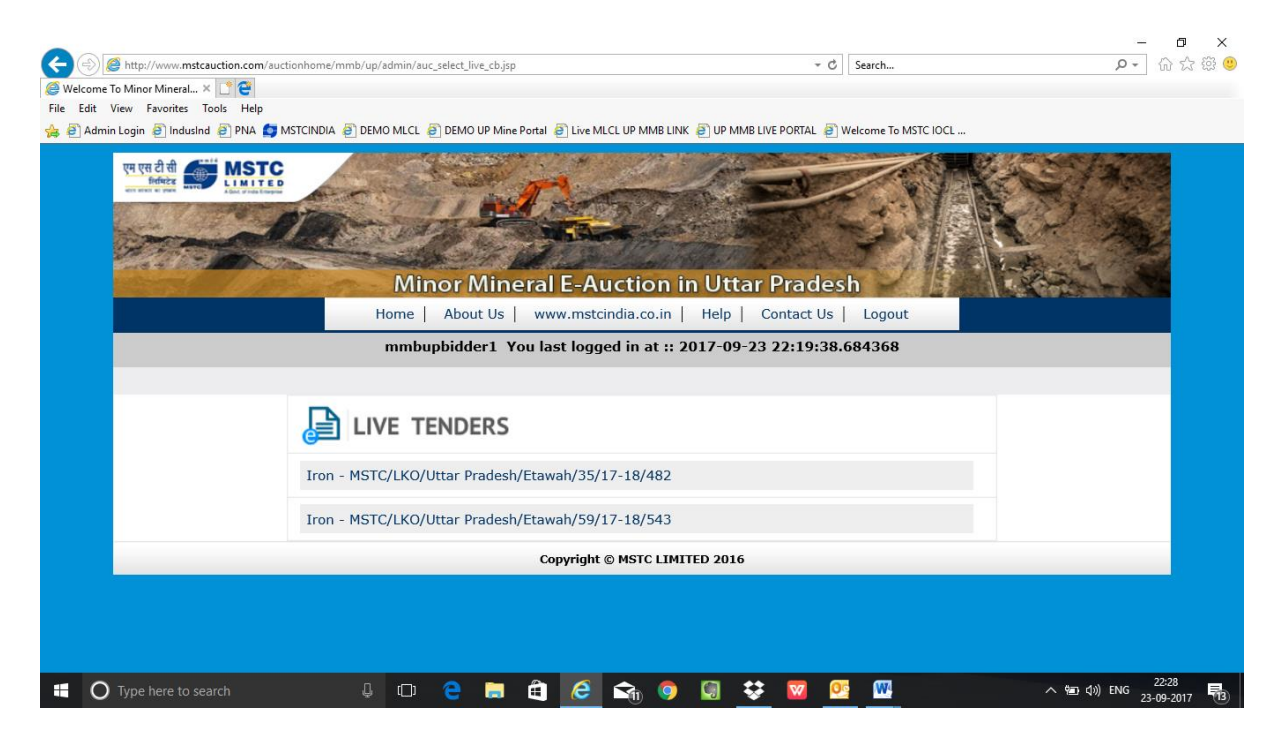

Java Enapple Applet runs once. This is a must else you must configure your System Settings as per document 'Internet Explorer Settings' available on link "http://www.mstcecommerce.com/auctionhome/Layouts/mmb\_upbidderguide.html

| 🕘 🕘 🧭 http://www.mst  | cauction.com/auctionhome/mmb/assam/admin/c                                                                                | ategory_select_mmb.jsp?user_ref_id=6168                                | 8                                                 | ▼ C Search                                                              |                         | ▶ ☆☆ ◎   |
|-----------------------|----------------------------------------------------------------------------------------------------|------------------------------------------------------------------------|---------------------------------------------------|-------------------------------------------------------------------------|-------------------------|----------|
| IceWarp WebClient     | 🚺 स्वागतम   एमएसटीसी लिमिटेड (भा 🚺 Cont                                                                                   | act Us   MSTC Limited 🦉 Minor Mi                                       | ineral Block 🦉 UP                                 | Minor Mineral - Bidders' G  🤓 V                                         | /elcome to MSTC Eauct   | tion × [ |
| Edit View Favountes   | Tools Help                                                                                                    |                                                                        |                                                   |                                                                         |                         |          |
| Minor Mineral Block   |                                                                                                    |                                                                        |                                                   |                                                                         |                         |          |
| Find: jorha           | Previous Next                                                                                                    | 📝 Options 👻                                                            |                                                   |                                                                         |                         |          |
|                       |                                                                                                    |                                                                        |                                                   |                                                                         | A CONTRACTOR            | S-43     |
| (a) de http://www.mst | cauction.com/auctionhome/mmb/assam/admin/e                                                                                | _tender_tech_bid_user.jsp                                              |                                                   | → C Search                                                              |                         | P- 俞☆翁   |
| eWarp WebClient       | 💿 स्वागतम । एमएसटीसी लिमिटेठ (भा) 🚺 Cont                                                                                  | act Us I MSTC Limited Annor M                                          | ineral Block                                      | Minor Mineral - Bidders' G 🤗 V                                          | aiting for mstcauction. | .com ×   |
| Edit View Favourites  | Tools Help                                                                                                    |                                                                        | <b>~</b>                                          | · · · · · · · · · · · · · · · · · · ·                                   |                         | hand     |
| Minor Mineral Block   |                                                                                                    |                                                                        |                                                   |                                                                         |                         |          |
| ind: iorba            | Previous Next                                                                                                    | 🧳 Options 👻                                                            |                                                   |                                                                         |                         |          |
|                       | Hi MSTC2 Assam Minor Mineral Stage 1 Bi                                                                                   | EVENT INFO<br>dding (E-Tender IPO Submi                                | ssion)<br>30 10 2018 18:6:18                      | Ba                                                                      | <u>ck</u>               |          |
|                       | Event Details                                                                                                    | Current Server Time:                                                   | 50.10.2010 10.0.10                                | 131                                                                     |                         |          |
|                       |                                                                                                    |                                                                        |                                                   |                                                                         |                         |          |
|                       | Event No                                                                                                    | Event Type                                                             | Event Start Time                                  | Event Close Time                                                        | Currency                |          |
|                       | Event No<br>MSTC/GHY/Department of Geology<br>and Mines, Govt. of<br>Assam/27/Guwahati/18-19/540                          | Event Type<br>Stage 1 Technical-cum-IPO<br>Submission                  | Event Start Time<br>29.10.2018 20:15:00           | Event Close Time                                                        | Currency<br>INR         |          |
|                       | Event No<br>MSTC/GHY/Department of Geology<br>and Mines, Govt. of<br>Assam/27/Guwahatt/18-19/540<br>Attach Docs           | Event Type<br>Stage 1 Technical-cum-IPO<br>Submission                  | Event Start Time<br>29.10.2018 20:15:00           | Event Close Time                                                        | <b>Currency</b><br>INR  |          |
|                       | Event No<br>MSTC/GHY/Department of Geology<br>and Mines, Govt. of<br>Assam/27/Guwahat/18-19/540<br>Attach Docs<br>No Name | Event Type<br>Stage 1 Technical-cum-IPO<br>Submission<br>Technical Bid | Event Start Time<br>29.10.2018 20:15:00<br>IPO in | Event Close Time           02.11.2018 17:30:00           Rs         Bio | Currency<br>INR         |          |

### Click on "Attach Docs"

|                                     |                                                     |                          |                   |                                                                                                    | - 0                      |
|-------------------------------------|-----------------------------------------------------|--------------------------|-------------------|----------------------------------------------------------------------------------------------------|--------------------------|
| - () 🏉 http://www.mstcauction.com/a | uctionhome/mmb/assam/admin/category_select_mmb.jsp? | 'user_ref_id=61688       | - C               | Search                                                                                                    | P + ☆☆                   |
| 🛛 IceWarp WebClient 🚺 स्वागतम       | । एमएसटीसी लिमिटेङ (भा 🚺 Contact Us   MSTC Limited  | Ø Minor Mineral Block    | Ø UP Minor Minera | l - Bidders' G 🧔 Welc                                                                                                    | ome to MSTC Eauction × 📑 |
| ile Edit View Favourites Tools Help |                                                     |                          |                   |                                                                                                    |                          |
| 🛓 🧃 Minor Mineral Block             |                                                     |                          |                   |                                                                                                    |                          |
| Find: jorha                         | Previous Next 📝 Options 🔻                           |                          |                   |                                                                                                    |                          |
|                                     |                                                     |                          |                   | Company of Contraction of Contraction of Contractio |                          |
| A A http://www.metcauction.com/     | uctionhome/mmh/seram/UnloadDournloadDocc/unload_do  | acc icn?auction=22607    | - C.              | Search                                                                                                    | 0-0-0                    |
|                                     |                                                     | Chr. M. IN I             | and the second    |                                                                                                    |                          |
| I cewarp webclient                  | Contact of INSIC Elimited                           | C IVINOF WINERAL BIOCK   | CP Minor Minera   | i - bidders G 🤕 Opio                                                                                                    |                          |
| Mana Mana I Plank                   |                                                     |                          |                   |                                                                                                    |                          |
| Minor Mineral Block                 |                                                     |                          |                   |                                                                                                    |                          |
| < Find: jorha                       | Previous Next 🧭 Options 👻                           |                          |                   |                                                                                                    |                          |
|                                     |                                                     |                          |                   |                                                                                                    |                          |
|                                     |                                                     | UPLOAD DOCUMENTS         |                   |                                                                                                    |                          |
|                                     | Busines for File To Unloads                         |                          | Remun             |                                                                                                    | -                        |
|                                     | Browse for File To Upload:                          |                          | Drowse            |                                                                                                    |                          |
|                                     |                                                     | Upload                   |                   |                                                                                                    |                          |
|                                     |                                                     |                          |                   |                                                                                                    |                          |
|                                     | * Attachment of                                     | PAN / TIN as applical    | ole is mandatory  |                                                                                                    |                          |
|                                     | * 444                                               |                          |                   |                                                                                                    |                          |
|                                     | * Attachi                                           | ment of Arridavit is ma  | andatory          |                                                                                                    |                          |
|                                     |                                                     |                          |                   |                                                                                                    |                          |
|                                     | * Attachment of authorisa                           | ation letter, in case of | a company is mai  | datory.                                                                                                    |                          |
|                                     |                                                     |                          |                   |                                                                                                    |                          |
|                                     |                                                     |                          |                   |                                                                                                    |                          |

Browse and Upload Self attested and digitally signed Technical bid Documents

|                                       |                                                                                      |                                          |                              |                                                                                                    | – n x                  |
|---------------------------------------|--------------------------------------------------------------------------------------|------------------------------------------|------------------------------|----------------------------------------------------------------------------------------------------|------------------------|
| A A A A A A A A A A A A A A A A A A A | auction.com/auctionhome/mmb/assam/admin/ca                                           | ategory_select_mmb.jsp?user_ref_id=61688 | - 0                          | Search                                                                                                    | <mark>۶ -</mark> 🖓 🖄 😕 |
| W IceWarp WebClient                   | 🚺 स्वागतम   एमएसटीसी लिमिटेड (भा 🚺 Conta                                             | act Us   MSTC Limited 🥥 Minor Min        | neral Block 🦉 UP Minor Miner | al - Bidders' G 🥔 Welcome to MSTC Eau                                                                                                    | uction × 📑             |
| File Edit View Favourites             | Tools Help                                                                           |                                          |                              |                                                                                                    |                        |
| 👍 🗿 Minor Mineral Block               |                                                                                      |                                          |                              |                                                                                                    |                        |
| × Find: jorha                         | Previous Next                                                                        | 📝 Options 👻                              |                              |                                                                                                    |                        |
|                                       | 5004 St.                                                                             |                                          |                              | August States and States and Stat |                        |
| A ttp://www.mstc                      | auction.com/auctionhome/mmb/assam/admin/e_                                           | tender_tech_bid_user.jsp                 | - 0                          | Search                                                                                                    | P- 合 ☆ 戀 🙂             |
| W IceWarp WebClient                   | 🚺 स्वागतम   एमएसटीसी लिमिटेड (भा 🚺 Conta                                             | act Us   MSTC Limited 🦉 Minor Mi         | neral Block 🥔 UP Minor Miner | al - Bidders' G 🧉 Waiting for mstcauctio                                                                                                    | on.com × 📑             |
| File Edit View Favourites             | Tools Help                                                                           |                                          |                              |                                                                                                    |                        |
| 👍 🧃 Minor Mineral Block               |                                                                                      |                                          |                              |                                                                                                    |                        |
| × Find: jorha                         | Previous Next                                                                        | 📝 Options 👻                              |                              |                                                                                                    |                        |
|                                       |                                                                                      |                                          |                              |                                                                                                    | _                      |
|                                       | HI MSTC2                                                                             | EVENT INFO                               |                              | Back                                                                                                    |                        |
|                                       | Assam Minor Mineral Stage 1 Bio                                                      | dding (E-Tender IPO Submis               | sion)                        |                                                                                                    |                        |
|                                       | Event Details                                                                        | Current Server Time:                     | 30.10.2018 18:6:18 IST       |                                                                                                    |                        |
|                                       | Event No                                                                             | Event Type                               | Event Start Time Event       | Close Time Currency                                                                                                    |                        |
|                                       | MSTC/GHY/Department of Geology<br>and Mines, Govt. of<br>Assam/27/Guwahati/18-19/540 | Stage 1 Technical-cum-IPO<br>Submission  | 29.10.2018 20:15:00 02.11.2  | 018 17:30:00 INR                                                                                                    |                        |
|                                       | Attach Docs                                                                          |                                          |                              |                                                                                                    |                        |
|                                       | No Name                                                                              | Technical Bid                            | IPO in Rs                    | Bid Status                                                                                                    |                        |
|                                       | 1 KUMATTA                                                                            | Technical Bid                            | IPO in Rs                    | No Bid Saved                                                                                                    |                        |

## Click on "Technical Bid"

|                           | aution com/autionhome/comh/arram/admin/car                                           | tanon coloct mmb isn2usas saf id-61600  | ہے۔<br>ا                    | Saveh                                                                                                    | - • ×      |
|---------------------------|--------------------------------------------------------------------------------------|-----------------------------------------|-----------------------------|----------------------------------------------------------------------------------------------------|------------|
| IcoWarp WohClight         | auction.com/ auctionnome/ minit/ assant/ autinit/ ca                                 | et Ur LMSTC Limited                     | neral Plack @ UD Minor Min  | Pidder: G Melcomoto MSTC Fau                                                                                                    | tion X     |
| File Edit View Favourites | Tools Help                                                                           | ct os į Miste Limited                   |                             | eral - bidders G                                                                                                    |            |
| 👍 🦨 Minor Mineral Block   |                                                                                      |                                         |                             |                                                                                                    |            |
| × Find: jorha             | Previous Next                                                                        | 👌 Options 👻                             |                             |                                                                                                    |            |
|                           | English.                                                                             |                                         |                             | Canada Canada Cana |            |
| A (a) (a http://www.msto  | auction.com/auctionhome/mmb/assam/admin/e_1                                          | tender_tech_bid_user.jsp                | - d                         | Search                                                                                                    | タ・ 6 ☆ 🥸 🙂 |
| V IceWarp WebClient       | 💿 स्वागतम । एमएसटीसी लिमिटेड (भा) 🚺 Conta                                            | ct Us I MSTC Limited 🦉 Minor Mi         | neral Block 🦉 UP Minor Mine | eral - Bidders' G 🦉 Waiting for mstcauction                                                                                                    | n.com × 📍  |
| File Edit View Favourites | Tools Help                                                                           |                                         |                             |                                                                                                    |            |
| 👍 避 Minor Mineral Block   |                                                                                      |                                         |                             |                                                                                                    |            |
| × Find: jorha             | Previous Next                                                                        | 🧳 Options 👻                             |                             |                                                                                                    |            |
|                           |                                                                                      |                                         |                             |                                                                                                    |            |
|                           | HI MSTC2                                                                             | EVENT INFO                              |                             | Back                                                                                                    |            |
|                           | Assam Minor Mineral Stage 1 Bid                                                      | laing (E-Tender IPO Submis              | 30 10 2018 18-6-18 TET      |                                                                                                    |            |
|                           | Event Details                                                                        | Current Server Time:                    | 50.10.2010 10.0.10 151      |                                                                                                    |            |
|                           | Event No                                                                             | Event Type                              | Event Start Time Even       | t Close Time Currency                                                                                                    |            |
|                           | MSTC/GHY/Department of Geology<br>and Mines, Govt. of<br>Assam/27/Guwahati/18-19/540 | Stage 1 Technical-cum-IPO<br>Submission | 29.10.2018 20:15:00 02.11.  | 2018 17:30:00 INR                                                                                                    |            |
|                           | Attach Docs                                                                          |                                         |                             |                                                                                                    |            |
|                           | No Name                                                                              | Technical Bid                           | IPO in Rs                   | Bid Status                                                                                                    |            |
|                           | 1 KUMATIA                                                                            | Technical Bid                           | IPO in Rs                   | No Bid Saved                                                                                                    |            |

## Click on 'Save' button.

|                                                            | Hi mmbupbidder1                                                                                                    |                                                                                                    |                                                                                                    |                                                                                                    | Back                                                                                                    |
|------------------------------------------------------------|----------------------------------------------------------------------------------------------------|----------------------------------------------------------------------------------------------------|----------------------------------------------------------------------------------------------------|----------------------------------------------------------------------------------------------------|----------------------------------------------------------------------------------------------------|
|                                                            | Event Details                                                                                                    | Se                                                                                                    | erver Time :                                                                                                    |                                                                                                    |                                                                                                    |
|                                                            |                                                                                                    | 2017/9/2                                                                                                    | 23 22:29:22                                                                                                    |                                                                                                    |                                                                                                    |
|                                                            | MSTC/LKO/Uttar<br>Pradesh/Etawah/59/17-18/543                                                                                                    | Event Type<br>Stage 1 Technical-cum-IPC<br>Submission                                                                                                    | 23.09.2017<br>22:28:00                                                                                                    | 2017-09-23<br>22:46:00.0                                                                                                    | INR                                                                                                    |
|                                                            | 🏀 (СІІСК                                                                                                    | ON SAVE BUTTON TO SAV                                                                                                    | E YOUR QUOT                                                                                                    | E) 🗱                                                                                                    |                                                                                                    |
| Nam                                                        | e of Contract : etawa                                                                                                    |                                                                                                    |                                                                                                    |                                                                                                    |                                                                                                    |
| <b>⊘1</b> 1                                                | TEST                                                                                                    |                                                                                                    |                                                                                                    |                                                                                                    |                                                                                                    |
| 1                                                          | test                                                                                                    |                                                                                                    |                                                                                                    | AGF                                                                                                    | EE                                                                                                    |
|                                                            |                                                                                                    |                                                                                                    |                                                                                                    |                                                                                                    |                                                                                                    |
| be here to                                                 | o search 🔒 📭 🤶 🛙                                                                                                    | 🐼 Save<br>= 🖨 ၉ 📬 🎯 🕼                                                                                                    |                                                                                                    | e W-                                                                                                    | ^ 🎒 የጋ (ሳን) ENG                                                                                                    |
| be here to                                                 | o search<br>mstcauction.com/auctionhome/mmb/up/admin/tech_bid_cover_                                                                                                    | Save<br>ave<br>1.jsp                                                                                                    | - c                                                                                                    | Search                                                                                                    | \[ \begin{aligned} & \begin{aligned} & \begin{aligned} & \begin{aligned} & \begin{aligned} & \begin{aligned} & \begin{aligned} & \begin{aligned} & \begin{aligned} & \begin{aligned} & \begin{aligned} & \begin{aligned} & b & b & b & b & b & b & b & b & b &                                                                                                    |
| De here to<br>tp://www.r<br>Favorite:<br>jin @ Indu        | o search<br>Instrauction.com/auctionhome/mmb/up/admin/tech_bid_cover_<br>x<br>x<br>y<br>w<br>s Tools Help<br>usind @ PNA @ MSTCINDIA @ DEMO MLCL @ DEMO UP                                                                                                    | Kine Portal 🖉 Live MLCL UP MMB LINK 🖉 U                                                                                                    | P MMB LIVE PORTAL 🗿                                                                                                    | Search<br>Welcome To MSTC IOCL                                                                                                    | ^ 🖪 🖨 (እ) ENG<br>ጋር                                                                                                    |
| be here to<br>tp://www.r<br>Favorite:<br>Favorite:<br>Îndu | o search<br>mstcauction.com/auctionhome/mmb/up/admin/tech_bid_cover<br>x<br>Tools Help<br>usind @ PNA @ MSTCINDIA @ DEMO MLCL @ DEMO UP                                                                                                    | Kine Portal 🖗 Live MLCL UP MMB LINK 🐑 U<br>Message from webpage                                                                                                    | P MMB LIVE PORTAL                                                                                                    | Search<br>Welcome To MSTC IOCL                                                                                                    | A 🛃 ነጋ (i) ENG                                                                                                    |
| pe here to<br>tp://www.r<br>m<br>Favoritei<br>gin @ Inde   | o search<br>stcauction.com/auctionhome/mmb/up/admin/tech_bid_cover<br>x<br>x<br>x<br>x<br>x<br>x<br>x<br>x<br>x<br>x                                                                                                    |                                                                                                    | P MMB LIVE PORTAL                                                                                                    | Search<br>Welcome To MSTC IOCL                                                                                                    | ۸ 🔮 🖘 (۵) ENG<br>بری<br>Back                                                                                                    |
| pe here to<br>tp://www.r<br>m<br>Favoriter<br>jin @ Inde   | o search<br>mstcauction.com/auctionhome/mmb/up/admin/tech_bid_cover<br>× €<br>z Tools Help<br>usind @ PNA @ MSTCINDIA @ DEMO MLCL @ DEMO UP<br>Himmbupbidder1<br>Event Details                                                                                                    | Kine Portal 2 Live MLCL UP MMB LINK 2 U<br>Message from webpage                                                                                                    | P MMB LIVE PORTAL                                                                                                    | Search<br>Welcome To MSTC IOCL                                                                                                    | ∧ ■ (□) ENG p Back                                                                                                    |
| be here to<br>tp://www.r<br>Favorite<br>jin @ Indo         | b search<br>Instruction.com/auctionhome/mmb/up/admin/tech_bid_cover<br>Instruction.com/auctionhome/mmb/up/admin/tech_bid_cover<br>Instructionhome/mmb/up/admin/tech_bid_cover<br>Instructionhome/mmb/up/admin/tech_bid_cover<br>Instructionhome/Instructionhome/Instructionhome/Instructionhome/Instructionh                                                                                                    | Saver  Saver  Saver  Lvenk Lype  Saver  Saver Saver  Saver  Saver  Saver  Saver  Saver Saver  Saver  Saver Saver  Saver Saver S |                                                                                                    | Search Welcome To MSTC IOCL                                                                                                    | م الله الله الله الله الله الله الله الل                                                                                                    |
| pe here to<br>tp://www.r<br>m<br>Favoritei<br>jin 🗿 Indi   | b search<br>Instruction.com/auctionhome/mmb/up/admin/tech_bid_cover_<br>X C C<br>X C C<br>X C | Save  Save  Aligp  Alige  Align  Align  Ali | P MMB LIVE PORTAL  Cancel  Cancel  Ca                                                                                                    | Search<br>Velcome To MSTC IOCL<br>Velcome To MSTC IOCL<br>E Event Close Date<br>2017-09-23<br>22:46:00.0                               | م الله الله الله الله الله الله الله الل                                                                                                    |
| tp://www.r.<br>mm<br>Favoritei<br>gin @ Ind                | b search<br>Instauction.com/suctionhome/mmb/up/admin/tech_bid_cover<br>Instauction.com/suctionhome/mmb/up/admin/tech_bid_cover<br>Instauctionhome/mmb/up/admin/tech_bid_cover<br>Instauctionhome/mmb/up/admin/tech_bid_cover<br>Instauctionhome/mmb/up/admin/tech_bid_cover<br>Instauctionhome/mmb/up/admin/tech_bid_cover<br>Instauctionhome/mmb/up/admin/tech_bid_cover<br>Instauctionhome/mmb/up/admin/tech_bid_cover<br>Instauctionhome/mmb/up/admin/tech_bid_cover<br>Instauctionhome/mmb/up/admin/tech_bid_cover<br>Instauctionhome/mmb/up/admin/tech_bid_cover<br>Instauctionhome/mmb/up/admin/tech_bid_cover<br>Instauctionhome/mmb/up/admin/tech_bid_cover<br>Instauctionhome/mmb/up/admin/tech_bid_cover<br>Instauctionhome/mmb/up/admin/tech_bid_cover<br>Instauctionhome/mmb/up/ad                                                                                                    | Save  Kine Portal  Control  Kine Portal  Kine Portal  Ki | P MMB LIVE PORTAL<br>Cok else cancel<br>Cancel<br>C | Search<br>Velkcome To MSTC IOCL<br>Velkcome To MSTC IOCL<br>E Event Close Date<br>2017-09-23<br>22:46:00.0                             | A Contraction of the second second se |
| tp://www.r<br>Fovorteet<br>in @ Inde                       | o search<br>Instruction.com/auctionhome/mmb/up/admin/tech_bid_cover<br>Instruction.com/auctionhome/mmb/up/admin/tech_bid_cover<br>Instructionhome/mmb/up/admin/tech_bid_cover<br>Instructionhome/mmb/up/admin/tech_bid_cover<br>Ins                                                                                                    | Ijip         Mine Portal       Eve MLCL UP MMB LINK         Vine Portal       Eve MLCL UP MMB LINK         Vine Por                                                                                                    | P MMB LIVE PORTAL (2)<br>Cok else cancel<br>Cancel<br>Cancel  | Search           Search           Welcome To MSTC IOCL           2017-09-23           22:46:00.0                                       | A ■ (1) ENG P Back Currency INR                                                                                                    |
| te here to<br>tp://www.n<br>m<br>Favoritei<br>jin (2) Ind  | b search<br>Instruction.com/auctionhome/mmb/up/admin/tech_bid_cover.<br>X C C C C C C C C C C C C C C C C C C C                                                                                                    | Save  Save                                                                                                    | vent cancel      cancel                                                                                                    | Search           Search           Welcome To MSTC IOCL           Re         Event Close Date           2017-09-23           22:46:00.0 | م الع الع الع الع الع الع الع الع الع الع                                                                                                    |
| tp://www.r.<br>tp://www.r<br>Favoritei<br>pin @ Ind        | o search<br>Instruction.com/suctionhome/mmb/up/sdmin/tech_bid_cover.<br>× ℃<br>a Toob Hep<br>usind @ PNA @ MSTCINDIA @ DEMO MLCL @ DEMO UP<br>Hi mmbupbidder1<br>Event Details<br>Event No.<br>MSTC/LKO/Uttar<br>Pradesh/Etawah/59/17-18/543<br>(CLICK<br>te of Contract : etawa<br>IEST                                                                                                    | Save  Save Save                                                                                                    | P MMB LIVE PORTAL Cancel Cancel Canc                                                                                                    | Search Search Welcome To MSTC IOCL See Event Close Date 2017-09-23 22:46:00.0 E)                                                       | Back                                                                                                    |
| te here to<br>tp://www.r<br>Forontein<br>jin 創 Ind         | b search<br>Instruction.com/auctionhome/mmb/up/admin/tech_bid_cover.<br>X C<br>X C                                                                                                    | Save  Save                                                                                                    | vent cancel      cancel                                                                                                    | Search           Search           Welcome To MSTC IOCL           Re         Event Close Date           2017-09-23           22:46:00.0 | A ■ AD AN ENG<br>P<br>Back<br>Currency<br>INR<br>EEE                                                                                                    |

# 'Technical Bid Saved' message appears.

|                           |                                                                                      |                                         |                               |                                                                                                    | – ø ×     |
|---------------------------|--------------------------------------------------------------------------------------|-----------------------------------------|-------------------------------|----------------------------------------------------------------------------------------------------|-----------|
| + ttp://www.mstc          | cauction.com/auctionhome/mmb/assam/admin/ca                                          | tegory_select_mmb.jsp?user_ref_id=61688 | ÷ ¢                           | Search                                                                                                    | 🔎 🕆 🛱 🔍   |
| V IceWarp WebClient       | 💽 स्वागतम   एमएसटीसी लिमिटेड (भा 🚺 Conta                                             | ct Us   MSTC Limited 🦉 Minor Mir        | neral Block 🥘 UP Minor Minera | - Bidders' G <i>@</i> Welcome to MSTC Eau                                                                                                    | ction × 📑 |
| File Edit View Favourites | Tools Help                                                                           |                                         |                               |                                                                                                    |           |
| 👍 🗿 Minor Mineral Block   |                                                                                      |                                         |                               |                                                                                                    |           |
| × Find: jorha             | Previous Next                                                                        | 🔗 Options 👻                             |                               |                                                                                                    |           |
|                           |                                                                                      |                                         |                               | and the second second sec |           |
| (-) 🛞 Mttp://www.msto     | auction.com/auctionhome/mmb/assam/admin/e_1                                          | ender_tech_bid_user.jsp                 | ÷ Ç                           | Search                                                                                                    | P - 🔐 😳 🥴 |
| W IceWarp WebClient       | 🚺 स्वागतम   एमएसटीसी लिमिटेड (भा 🚺 Conta                                             | ct Us   MSTC Limited 🦉 Minor Mir        | neral Block 🥘 UP Minor Minera | - Bidders' G 🧉 Waiting for mstcauctio                                                                                                    | n.com × 📑 |
| File Edit View Favourites | Tools Help                                                                           |                                         |                               |                                                                                                    |           |
| 👍 🎒 Minor Mineral Block   |                                                                                      |                                         |                               |                                                                                                    |           |
| × Find: jorha             | Previous Next                                                                        | 💋 Options 👻                             |                               |                                                                                                    |           |
|                           |                                                                                      |                                         |                               |                                                                                                    | -         |
|                           | HI MSTC2                                                                             | EVENT INFO                              |                               | Back                                                                                                    |           |
|                           | Assam Minor Mineral Stage 1 Bid                                                      | ding (F-Tender IPO Submis               | sion)                         |                                                                                                    |           |
|                           | Event Details                                                                        | Current Server Time:                    | 30.10.2018 18:6:18 IST        |                                                                                                    |           |
|                           | Event No                                                                             | Event Type                              | Event Start Time Event        | Close Time Currency                                                                                                    |           |
|                           | MSTC/GHY/Department of Geology<br>and Mines, Govt. of<br>Assam/27/Guwahati/18-19/540 | Stage 1 Technical-cum-IPO<br>Submission | 29.10.2018 20:15:00 02.11.20  | )18 17:30:00 INR                                                                                                    |           |
|                           | Attach Docs                                                                          |                                         |                               |                                                                                                    |           |
|                           | No Name                                                                              | Technical Bid                           | IPO in Rs                     | Bid Status                                                                                                    |           |
|                           | 1 KUMATIA                                                                            | Technical Bid                           | IPO in Rs                     | No Bid Saved                                                                                                    |           |

Click on 'IPO in Rs', fill in your IPO and sign your IPO with your Digital Signature Certificate'

|                                                                               |                                                             |                    |                     |          | _         | ð ×                  |
|-------------------------------------------------------------------------------|-------------------------------------------------------------|--------------------|---------------------|----------|-----------|----------------------|
| C () & http://www.mstcauction.com/auctionhome/mmb/up/admin/tech_bid_cover_2_r | new.jsp                                                     | - 4                | Search              |          | ρ-        | 슈 ☆ ະ * *            |
| 🥔 Welcome to MLCL Admin (Ver 🦉 mstcauction.com 🛛 🗙 📑 管                        |                                                             |                    |                     |          |           |                      |
| File Edit View Favorites Tools Help                                           |                                                             |                    |                     |          |           |                      |
| 🙀 🖉 Admin Login 🖉 Indusind 🦉 PNA 💟 MSICINDIA 🦉 DEMO MLCL 🖉 DEMO UP Mi         | ine Portal 🧧 Live MLCL UP MMB LINK 🧧 UP M                   | MB LIVE PORTAL 🖉 W | elcome To MSTC IUCL |          |           | _                    |
|                                                                               |                                                             |                    |                     |          |           | 1                    |
|                                                                               |                                                             |                    |                     |          |           |                      |
| HI MSTC_DEMOS_MMBUP1                                                          |                                                             |                    |                     | Back     |           |                      |
| Ltd.                                                                          |                                                             |                    |                     | Duck     |           |                      |
| Event Details                                                                 | Server                                                      | Time :             | 2017/9/26 10.13.    | ,        |           |                      |
| Event No.                                                                     | Event Type                                                  | Event Start Date   | Event Close Date    | Currency |           |                      |
| MSTC/LKO/Uttar Pradesh/Etawah/61/17-                                          | Stage 1 Technical-cum-IPO                                   | 26.09.2017         | 2017-09-26          | INR      |           |                      |
| 18/547                                                                        | Submission                                                  | 10:11:00           | 10:30:00.0          |          |           |                      |
| PLEASE ENTER ALI                                                              | Bid Offer<br>L VALUES AND CLICK ON S.<br>YOUR QUOTE<br>31.0 | AVE BUTTON         | TO SAVE             |          |           |                      |
| ine 51                                                                        | ×                                                           |                    |                     |          |           |                      |
|                                                                               | ~                                                           |                    |                     |          |           |                      |
| Bid Value : <u>Fifty One poir</u>                                             | <u>nt Zero</u>                                              |                    |                     |          |           |                      |
|                                                                               | Final Submission                                            |                    |                     |          |           |                      |
|                                                                               |                                                             |                    |                     |          |           |                      |
| 🖽 🔿 Type here to search 🛛 📮 🕞                                                 | I 🛱 🧟 🟫 🌖 😡                                                 | 😻 🔯 💁              | W                   | ~ 官      | d)) ENG 1 | 0:13<br>19-2017 (11) |

| ne to MLCL Admin (Ve<br>: View Favorites<br>Imin Login @ Indust                                                                                                    | er 🧟 mstcauction.com X 🗋 🤤<br>Tools Help<br>nd 🗿 PNA 😭 MSTCINDIA 🕘 DEMO MLCL 🗿 DEI                                                                                                    | Cover_c_newgop<br>MO UP Mine Portal 🗿 Live MLCL UP MMB LINK                                                                                                    | E UP MMB LIVE PORTAL                                                                                                    | elcome To MSTC IOCL                                          |                                |                                                                       |
|----------------------------------------------------------------------------------------------------|----------------------------------------------------------------------------------------------------|----------------------------------------------------------------------------------------------------|----------------------------------------------------------------------------------------------------|--------------------------------------------------------------|--------------------------------|-----------------------------------------------------------------------|
| : View Favorites<br>Imin Login 🗿 IndusI                                                                                                    | Tools Help<br>nd 🕘 PNA 😭 MSTCINDIA 🗿 DEMO MLCL 🗿 DEI                                                                                                    | MO UP Mine Portal 🗿 Live MLCL UP MMB LINK                                                                                                    | 🧃 UP MMB LIVE PORTAL 🧃 W                                                                                                    | elcome To MSTC IOCL                                          |                                |                                                                       |
| lmin Login 🧃 Indusl                                                                                                    | nd 🧃 PNA 👩 MSTCINDIA े DEMO MLCL 遵 DEI                                                                                                    | MO UP Mine Portal 🧉 Live MLCL UP MMB LINK                                                                                                    | Ø UP MMB LIVE PORTAL Ø W                                                                                                    | elcome To MSTC IOCL                                          |                                |                                                                       |
|                                                                                                    |                                                                                                    |                                                                                                    |                                                                                                    |                                                              |                                |                                                                       |
|                                                                                                    |                                                                                                    |                                                                                                    |                                                                                                    |                                                              |                                |                                                                       |
|                                                                                                    |                                                                                                    |                                                                                                    |                                                                                                    |                                                              |                                |                                                                       |
|                                                                                                    | HI MSTC_DEMOS_MMBUP1                                                                                                    |                                                                                                    |                                                                                                    |                                                              | Back                           |                                                                       |
|                                                                                                    | Ltd.                                                                                                    |                                                                                                    |                                                                                                    |                                                              |                                |                                                                       |
|                                                                                                    | Event Details                                                                                                    |                                                                                                    | erver Time :                                                                                                    | 2017/9/26 10:13:                                             | 43                             |                                                                       |
|                                                                                                    | Event No.                                                                                                    | Event Type                                                                                                    | Event Start Date                                                                                                    | Event Close Date                                             | Currency                       |                                                                       |
|                                                                                                    | MSTC/LKO/Uttar Pradesh/Etawah/61                                                                                                    | /17- Stage 1 Technical-cum-IPO                                                                                                    | 26.09.2017                                                                                                    | 2017-09-26                                                   | INR                            |                                                                       |
|                                                                                                    | 18/547                                                                                                    | Submission                                                                                                    | Message from webpage                                                                                                    | ×                                                            |                                |                                                                       |
|                                                                                                    |                                                                                                    |                                                                                                    |                                                                                                    |                                                              |                                |                                                                       |
|                                                                                                    |                                                                                                    |                                                                                                    | Initial Price Of                                                                                                    | ffer :51.00                                                  |                                |                                                                       |
|                                                                                                    |                                                                                                    | Bid Offer                                                                                                    |                                                                                                    |                                                              |                                |                                                                       |
|                                                                                                    | PLEASE ENTE                                                                                                    | R ALL VALUES AND CLICK                                                                                                    | ОК                                                                                                    | Cancel                                                       |                                |                                                                       |
|                                                                                                    | iii Povalty Pata                                                                                                    | in Pc 31.0                                                                                                    |                                                                                                    |                                                              |                                |                                                                       |
|                                                                                                    | in Royalty Rate                                                                                                    | III KS 51.0                                                                                                    |                                                                                                    |                                                              |                                |                                                                       |
|                                                                                                    | <b>ipo</b> 51                                                                                                    |                                                                                                    |                                                                                                    |                                                              |                                |                                                                       |
|                                                                                                    | Did Value - Eifer On                                                                                                    |                                                                                                    |                                                                                                    |                                                              |                                |                                                                       |
|                                                                                                    | Bid Value : Filty Of                                                                                                    | ie point Zero                                                                                                    | _                                                                                                    |                                                              |                                |                                                                       |
|                                                                                                    | Bid Value : <u>Filty Of</u>                                                                                                    | Final Submissi                                                                                                    | on                                                                                                    |                                                              |                                |                                                                       |
|                                                                                                    |                                                                                                    | Final Submissi                                                                                                    | on                                                                                                    |                                                              |                                |                                                                       |
| <b>)</b> Type here to s                                                                                                    | earch & C C                                                                                                    | Final Submissi                                                                                                    | on                                                                                                    |                                                              | ሳ <del>የ</del> ጋ               | 숙아) ENG 10:13<br>26-09-2017                                           |
| Type here to s  type here to s  type here to | earch<br>trauction.com/auctionhome/mmb/up/admin/tech.bid                                                                                                    | Final Submissi                                                                                                    | on 😧 😵 💽                                                                                                    | Search                                                       | ^ \ <u>6</u>                   | 10-13<br>26-09-2017<br>ー 『<br>・ の ☆                                   |
| Type here to s                                                                                                    | teauction.com/auctionhome/mmb/up/admin/tech_bid                                                                                                    | Image: Second Second | n<br>💭 🛟 💟 💽<br>~ c ]                                                                                                    | Search                                                       | ^ %D                           | 40) ENG 10-13<br>26-09-2017<br>ー ワ<br>タ・ 命 会                          |
| Type here to s     Type here to s     thtp://www.msi     to MLCL Admin (W     View Favorites     in Login €) Indusl                                                                                                    | tearch<br>tearch<br>tea | Final Submissi                                                                                                    | n<br>• • • •                                                                                                    | Search                                                       | ^ %D                           | 40) ENG 26-09-2017<br>- 7<br>ア・ 企 企 公 公 公 公 公 公 公 公 公 公 公 公 公 公 公 公 公 |
| ) Type here to s<br>thtp://www.msi<br>to MLCL Admin (Vi<br>View Favorites<br>in Login 🗿 Indust                                                                                                    | teauction.com/auctionhome/mmb/up/admin/tech_bid<br>mateuction.com ×<br>Tools Help<br>nd @ PNA @ MSTCINDIA @ DEMO MLCL @ DI                                                                                                    | Image: second system       Final Submissi         Image: second system       Image: second system         Image: second system       Image: second system         Image: second syste                                                                                                    | on<br>C C C                                                                                                    | Search X                                                     | ^ %p                           | 10-13<br>26-09-2017<br>ー 『<br>ア・】 ()) 公                               |
| ) Type here to s<br>thtp://www.mst<br>to MLCL Admin (W<br>View Favorites<br>nin Login and Indust                                                                                                    | teauction.com/auctionhome/mmb/up/admin/tech_bid                                                                                                    | Image: Second system       Final Submissi         Final Submissi       Image: Second system         Cover,2_new,jsp       Image: Second system         Image: Second system       Image: Second system         Image: Second system                                                                                                    | on<br>Con et al confirmente<br>Con Please confirmente<br>TH YOUR REGISTIT                                                                                                    | Search<br>proceed<br>ERED DSC                                | ^ %g                           | 40) ENG 10-13<br>26-09-2017<br>ー ロ<br>タマ 命 会                          |
| ) Type here to s<br>thtp://www.msi<br>to MLCL Admin (Vo<br>View Favorites<br>in Login 🎒 Indust                                                                                                    | tearch<br>tearch<br>tea | te point Zero         Final Submissi         Final Submissi         cover_2_new.jsp         Bid Signer Webpage Dialog         This is your final submissi         Plcs. SIGN THE BID W         Proceed T                                                                                                    | on<br>Con<br>Con<br>Con<br>Con<br>Con<br>Con<br>Con<br>C                                                                                                    | Search                                                       | ∧ ጭ<br>Back                    | 40) ENG 10:13<br>26-09-2017<br>ー ロ<br>タマ 命 会                          |
| ) Type here to s                                                                                                    | earch<br>teauction.com/auctionhome/mmb/up/admin/tech, bid<br>ew @ mstauction.com ×<br>Tools Help<br>nd @ PNA @ MSTCINDIA @ DEMO MLCL @ DEM<br>HI MSTC_DEMOS_MMBUP1<br>Ltd.                                                                                                    | te point Zero         Final Submissi         Final Submissi         cover_2_new.jsp         Bid Signer Webpage Dialog         This is your final submissi         PLS. SIGN THE BID W         Proceed 1                                                                                                    | on<br>Con Contraction Contractio | Search  proceed  ERED DSC                                    | ∧ ⊕<br>Back                    | 40) ENG 10-13<br>26-09-2017<br>ー ロ<br>ク・ 命 公                          |
| ) Type here to s<br>@ http://www.msi<br>to MLCL Admin (Vie<br>View Favorites<br>in Login €) Indust                                                                                                    | earch<br>teauction.com/auctionhome/mmb/up/admin/tech, bid<br>ew @ mstauction.com ×<br>Tools Help<br>nd @ PNA @ MSTCINDIA @ DEMO MLCL @ Of<br>Hi MSTC_DEMOS_MMBUP1<br>Ltd.<br>Event Details                                                                                                    | E point Zero<br>Final Submissi<br>Cover,2_new,jsp<br>Bid Signer Webpage Dialog<br>This is your final submiss<br>PLS. SIGN THE BID W<br>Proceed 1                                                                                                    | on<br>Con<br>Con<br>Con<br>Con<br>Con<br>Con<br>Con<br>C                                                                                                    | Search  proceed  RRED DSC  2017/9/26 10:13:                  | ^ භ<br>Back                    | 1013<br>26-09-2017<br>ー 『<br>の 公                                      |
| Type here to s     thtp://www.msi     to MLCL Admin (We     View Favorites     in Login €) Indusl                                                                                                    | earch<br>teauction.com/auctionhome/mmb/up/admin/tech, bid<br>ar @ mstcauction.com<br>Tools Help<br>nd @ PNA @ MSTCINDIA @ DEMO MLCL @ Of<br>Hi MSTC_DEMOS_MMBUP1<br>Ltd.<br>Event Details<br>Event No.                                                                                                    | Image: system of the system of the system | on  Con  Con  Con  Con  Con  Con  Con                                                                                                    | Search  proceed  RERD DSC  2017/9/26 10:13: Event Close Date | A 92<br>Back<br>43<br>Currency | 1013<br>26-09-2017<br>ー 『<br>ター 命 公                                   |

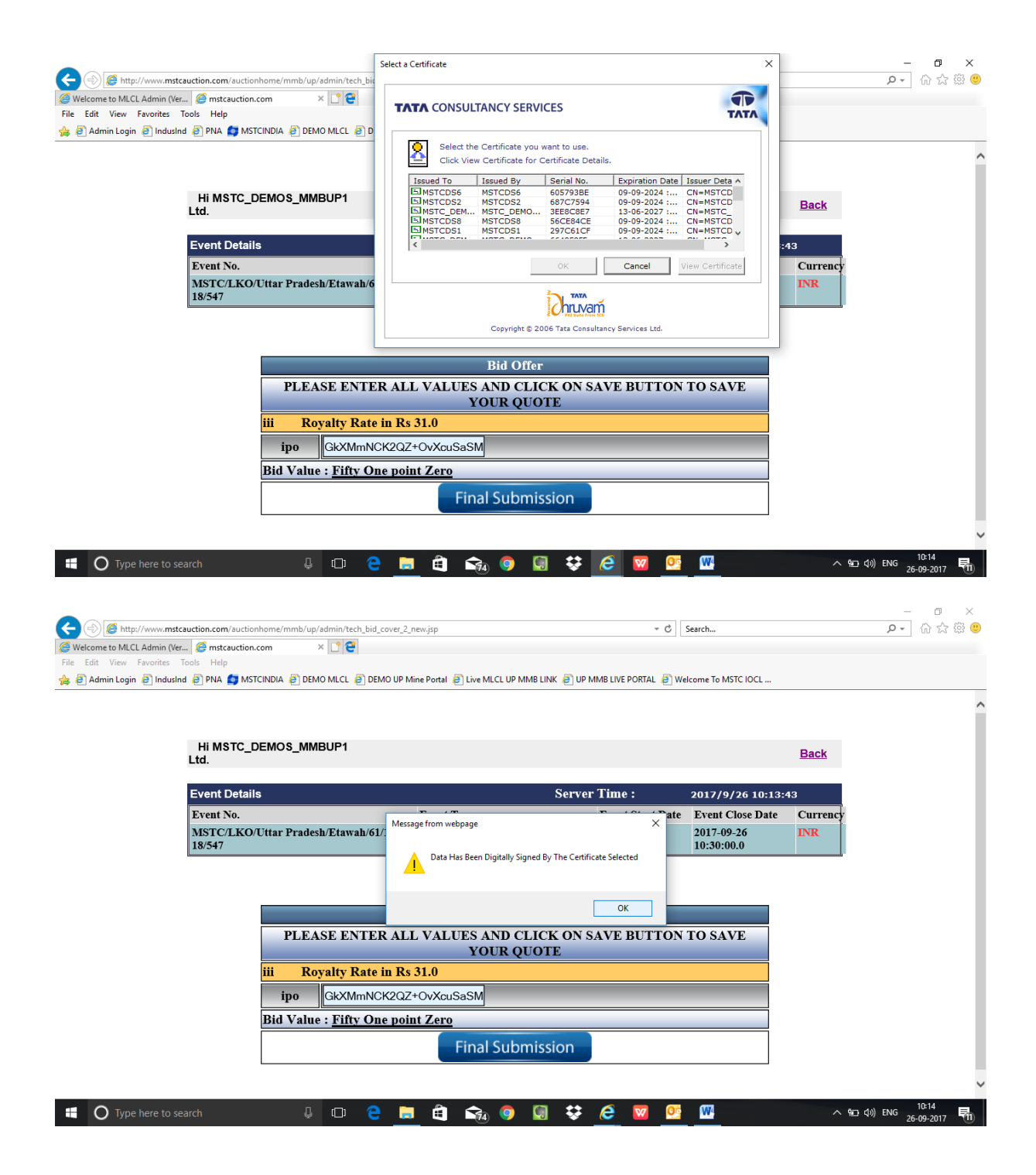

| () () //www.mstcauction.com/auctionhome/mmb/up/admin/tech_bid_c | over_2_new.jsp 👻 d                            | Search                        | - ロ ×<br>の☆戀®                          |
|-----------------------------------------------------------------|-----------------------------------------------|-------------------------------|----------------------------------------|
| 🥔 Welcome to MLCL Admin (Ver 🥔 mstcauction.com 🛛 🗙 📑 🤤          |                                               |                               |                                        |
| File Edit View Favorites Tools Help                             |                                               | Welson To METCIOCI            |                                        |
|                                                                 |                                               | welcome to MSTC IOCL          |                                        |
|                                                                 |                                               |                               | ~                                      |
|                                                                 |                                               |                               |                                        |
| Hi MSTC_DEMOS_MMBUP1                                            |                                               | Back                          |                                        |
| Etd.                                                            |                                               |                               |                                        |
| Event Details                                                   | Server Time :                                 | 2017/9/26 10:13:43            |                                        |
| Event No.                                                       | Marrage from webpage                          | ate Event Close Date Currency |                                        |
| MSTC/LKO/Uttar Pradesh/Etawah/61/                               | 17- 7                                         | 2017-09-26 INR                |                                        |
| 10/37/                                                          | Bid Signed Successfully With The Selected DSC | 10.50.00.0                    |                                        |
|                                                                 |                                               |                               |                                        |
|                                                                 | OK                                            |                               |                                        |
|                                                                 |                                               |                               |                                        |
| PLEASE ENTER                                                    | R ALL VALUES AND CLICK ON SAVE BUTTO          | ON TO SAVE                    |                                        |
| iii Boyalty Bata i                                              | n Rs 31.0                                     |                               |                                        |
|                                                                 | 2007-0-XC-CM                                  |                               |                                        |
|                                                                 | <pre>k2QZ+OVXcuSaSivi </pre>                  |                               |                                        |
| Bid Value : <u>Fifty On</u>                                     | e point Zero                                  |                               |                                        |
|                                                                 | Final Submission                              |                               |                                        |
|                                                                 |                                               |                               |                                        |
|                                                                 |                                               |                               | ~                                      |
| 🚦 🔿 Type here to search 🛛 🖟 🕞                                   | 📄 🛱 🟫 🧿 🗐 💝 🥭 🔟 🕯                             | 0 <u>9</u> 🚾 🔨                | 聖 (小) ENG 10:15<br>26-09-2017 <b>刊</b> |

## 'Final Bid Successfully Submitted' message appears.

| Edit View Favorites T<br>] Admin Login 🎒 IndusInc | ools Help<br>3 🗿 PNA 🧔 MSTCINDIA 🗿 DEMO ML  | .CL 🗿 DEMO UP Mine Portal 🗿 Live MLCL UF                  | ? MMB LINK 🧃 UP MMB LIVE PORTAL 🗿 We    | lcome To MSTC IOCL  |  |
|---------------------------------------------------|---------------------------------------------|-----------------------------------------------------------|-----------------------------------------|---------------------|--|
|                                                   |                                             | S_MMBUP1 Ltd.                                             | EVENT INFO                              | <u>Back</u>         |  |
|                                                   | Uttar Pradesn Minor Mine<br>Event Details   | cral Stage 1 Bidding (E-Tender TP<br>Current Server Time: | O Submission)<br>26.9.2017 10:15:20 IST |                     |  |
|                                                   | Event No                                    | Event Type                                                | Event Start Time Event G                | Close Time Currency |  |
|                                                   | MSTC/LKO/Uttar<br>Pradesh/Etawah/61/17-18/! | Stage 1 Technical-cum-IPO<br>547 Submission               | 26.09.2017 10:11:00 26.09.20            | 17 10:30:00 INR     |  |
|                                                   |                                             | Final Bid Succe                                           | essfully Submited                       |                     |  |
|                                                   | No Name                                     | Technical Bid                                             | IPO in Rs                               | Bid Status          |  |
|                                                   | 1 Iron                                      | Technical Bid                                             | IPO in Rs                               | Bid submitted       |  |
|                                                   |                                             |                                                           |                                         |                     |  |
|                                                   |                                             |                                                           |                                         |                     |  |
|                                                   |                                             |                                                           |                                         |                     |  |
|                                                   |                                             |                                                           |                                         |                     |  |
|                                                   |                                             |                                                           |                                         |                     |  |
|                                                   |                                             |                                                           |                                         |                     |  |

If you do everything as explained above, Your Bid is submitted. You shall also receive email regarding bid submission.

## How to submit Bid in Stage II Forward E-Auction

After logging in with your user id and password, click on "Click for Bidding"

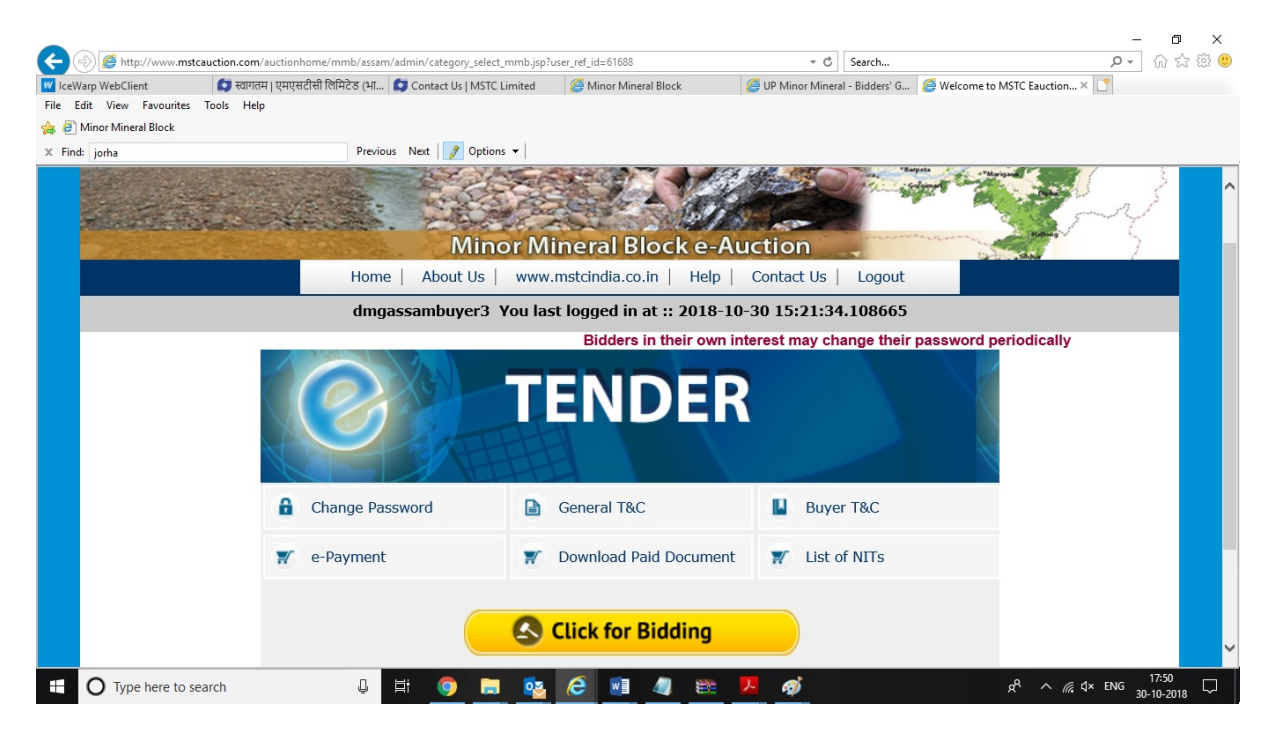

#### **Click on Forward Auction.**

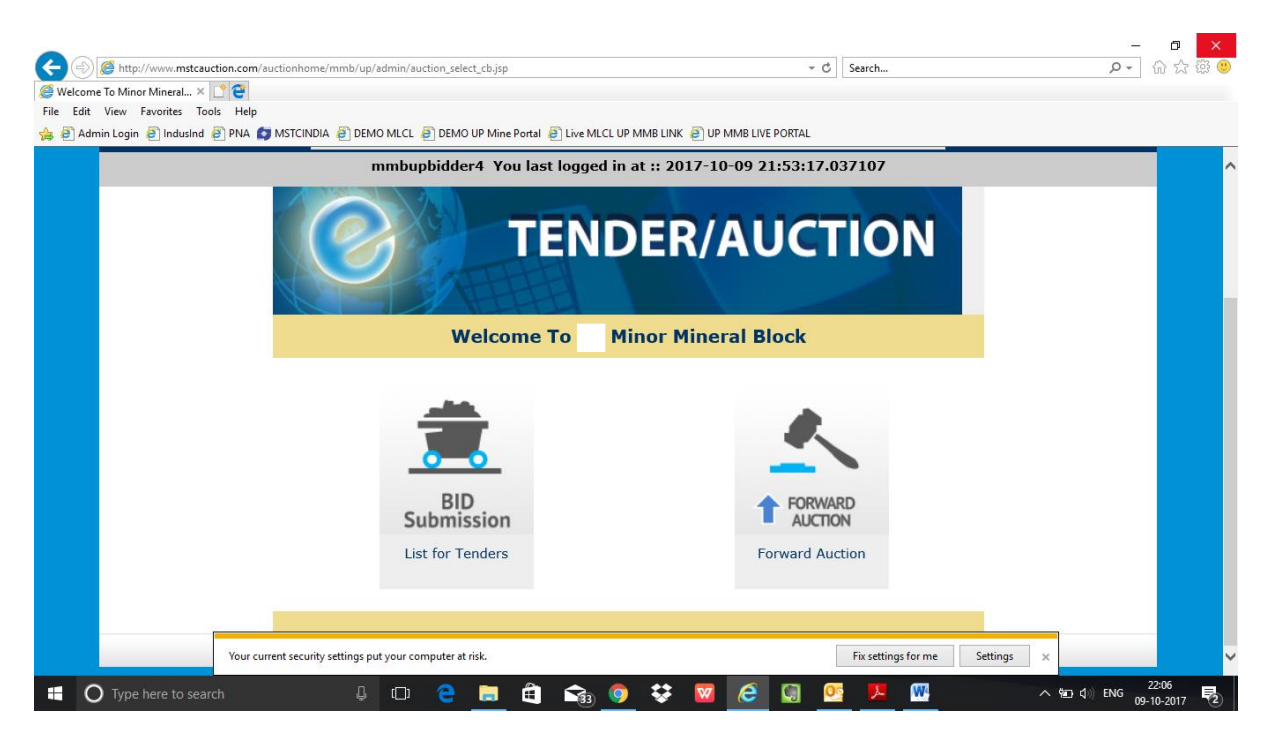

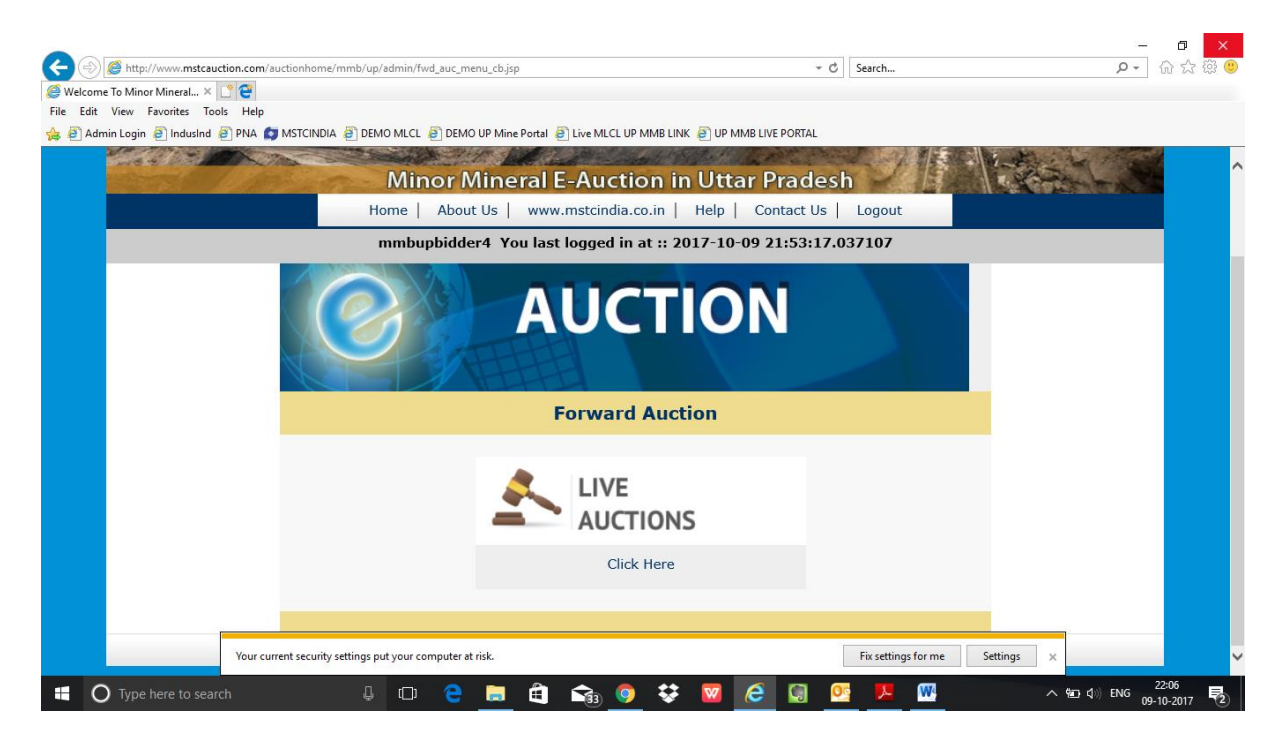

#### List of Live Auctions appear as per your eligibility

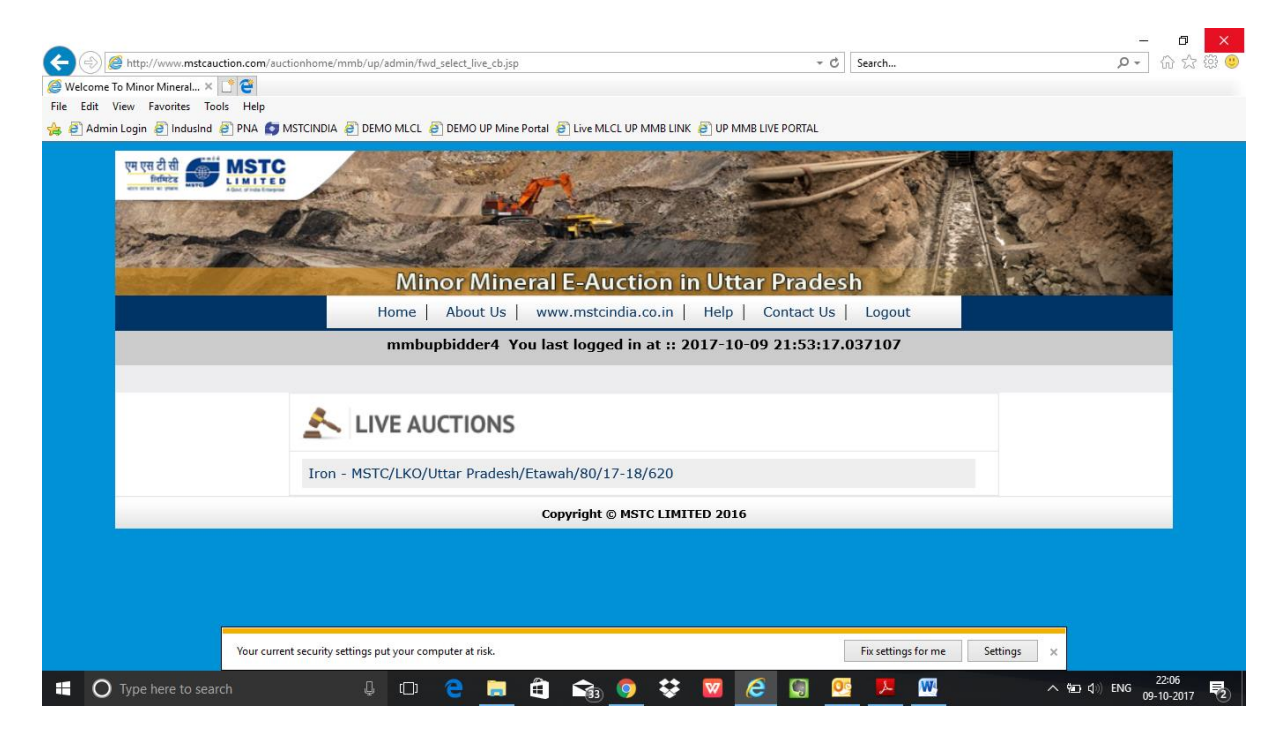

Click on the E-Auction link and you shall be directed to e-auction floor as below.

| ¢    | http://www.mstca          | uction.com/auctionhome/mst  | c/auct_floor_live_mmb_up.jsp  | )                         |                          | - C Search                 |                 | ם –<br>ثم ث                        | ×<br>祭 (2) |
|------|---------------------------|-----------------------------|-------------------------------|---------------------------|--------------------------|----------------------------|-----------------|------------------------------------|------------|
| 2    | Welcome to Non Coal Min 🛛 | C 😁                         |                               |                           |                          |                            |                 |                                    |            |
| File | Edit View Favorites To    | ools Help                   |                               |                           |                          |                            |                 |                                    |            |
| 龠    | 🧃 Admin Login 🧉 IndusInd  | 🧃 PNA 🚺 MSTCINDIA 🧧         | ) DEMO MLCL 🧃 DEMO UP         | Mine Portal 🧃 Live MLCL U | IP MMB LINK 🧉 UP MMB LIV | /E PORTAL                  |                 |                                    |            |
|      | Home                      | Contact us                  | Logout                        |                           |                          |                            |                 |                                    | ^          |
|      | mstc                      | \land auctio                | <u>n</u>                      |                           |                          |                            |                 |                                    |            |
| 1    |                           |                             |                               |                           |                          |                            | Current Time :  |                                    |            |
|      | Uttar Pradesh Mi          | inor Mineral Stag           | e 2 Bidding (Forv             | vard E-Auction)           |                          |                            |                 |                                    |            |
|      | Auction No                |                             |                               | MSTC/LKO/Utt              | ar Pradesh/Etawah,       | /80/17-18/620              |                 |                                    |            |
|      | Opening Date &            | Time                        |                               | 09-10-2017::2             | 22:06:00                 |                            |                 |                                    |            |
|      | Closing Date              |                             |                               | 09-10-2017                |                          |                            |                 |                                    |            |
|      | Sl.No                     |                             |                               |                           |                          |                            |                 |                                    |            |
| I    | Sl.No                     | Mine Details                | Close Time                    | Floor Price in<br>INR *   | Last Bid in INR<br>*     | Your Bid in<br>INR/BLOCK * | Bid             | Bid Info                           |            |
|      |                           | _                           | _                             | _                         | _                        | _                          | _               | Hide Sl.No. test 🚢                 |            |
| I    | test                      | Iron                        | 09-10-2017<br>22:14:00        | 65                        | 65                       |                            | Bid             | Bid History<br>HI Check            |            |
|      | * Price in INR/UOM        | M                           |                               |                           |                          |                            |                 |                                    |            |
| L    |                           | Your current security setti | ngs put your computer at risk |                           |                          | Fix settings f             | for me Settings | ×                                  | <b>_</b> ~ |
| ŧ    | O Type here to sea        |                             | 4 🖸 🧲 [                       | 🗐 🛍 😪 🍕                   | ) 😵 🔽 🥭                  | 🖸 💽 💁 🖊                    | W               | へ 100 (4)) ENG 22:06<br>09-10-2017 | 7 2        |

To submit your bid, type your bid in the text box as shown below. You shall be required to sign your each bid with your Digital Signature Certificate.

| ¢    | (a) a http://www.mstcau   | ction.com/auctionhome/mst   | c/auct_floor_live_mmb_up.js  | :p                          |                     | - ¢           | Search                 | _<br>• م                 | · □ ×               |
|------|---------------------------|-----------------------------|------------------------------|-----------------------------|---------------------|---------------|------------------------|--------------------------|---------------------|
| 0    | Welcome to Non Coal Min × | 1 😌                         |                              |                             |                     |               |                        |                          | 1                   |
| File | e Edit View Favorites Too | ols Help                    |                              |                             |                     |               |                        |                          |                     |
| 슏    | 🕘 Admin Login 🧉 IndusInd  | 🗿 pna 👩 Mstcindia 🧧         | ) DEMO MLCL 🧃 DEMO U         | P Mine Portal 🧃 Live MLCL U | IP MMB LINK 🇃 UP MM | B LIVE PORTAL |                        |                          |                     |
|      | Home                      | Contact us                  | Logout                       |                             |                     |               |                        |                          |                     |
|      | mstc                      | \land auctio                | <u>n</u>                     | _                           | _                   | _             | _                      | _                        |                     |
|      |                           |                             |                              | -                           |                     |               | Currei                 | nt Time : 2017/10/9 22:6 | :50                 |
|      | Uttar Pradesh Mi          | nor Mineral Stag            | e 2 Bidding (For             | @] Bid Signer Webpage Di    | alog                |               | ×                      |                          |                     |
|      | Auction No                |                             |                              |                             |                     |               |                        |                          |                     |
|      | Opening Date & 1          | Гime                        |                              |                             |                     |               |                        |                          |                     |
|      | Closing Date              |                             |                              | Please sign your            | Bid with your re    | gistered DSC  | . Please confirm to    |                          |                     |
|      | Sl.No                     |                             |                              |                             | proce               | ed            |                        |                          |                     |
|      | CLNIA                     | Mine Detaile                | Class Time                   |                             | Proceed To Sig      | In Your Bid   |                        | Did Tuf                  |                     |
|      | SI.NO                     | Mine Details                | Close Time                   |                             |                     |               |                        | BIG INT                  | •                   |
|      |                           |                             |                              |                             |                     |               |                        | Hide Sl.No. t            | est 🛎               |
| I    | test                      | Iron                        | 09-10-2017<br>22:14:00       | 65                          | 65.00               | 66            | Bid                    | Bid Histo                | k                   |
|      | * Price in INR/UOM        |                             |                              |                             |                     |               |                        |                          |                     |
| L    |                           | Your current security setti | ngs put your computer at ris | k.                          |                     |               | Fix settings for me Se | ettings ×                |                     |
| 1    | O Type here to sear       |                             | 4 o e                        | 📒 🖨 😪 🤇                     | ) 😵 🔽 🤇             | 🗧 🗔 🙋         | <b>N</b>               | ~ 100 ⊄)) ENG (          | 22:07<br>19-10-2017 |

| mstc                                                                                                    |                                                                                                    |                                                                                                    | Select a Certificate                                                                                                    |                                                            |                                                                                                    | ×                  |                                                                           |
|----------------------------------------------------------------------------------------------------|----------------------------------------------------------------------------------------------------|----------------------------------------------------------------------------------------------------|----------------------------------------------------------------------------------------------------|------------------------------------------------------------|----------------------------------------------------------------------------------------------------|--------------------|---------------------------------------------------------------------------|
|                                                                                                    |                                                                                                    | <u>on</u>                                                                                                    |                                                                                                    |                                                            |                                                                                                    |                    |                                                                           |
|                                                                                                    |                                                                                                    |                                                                                                    | TATA CONSULT                                                                                                    | ANCY SERVICES                                              |                                                                                                    | ТАТА               | Time + 2017/10/0 22:6:50                                                  |
| tar Pradesh I                                                                                                    | 4inor Mineral Stag                                                                                                    | ge 2 Bidding (For                                                                                                    | Select the                                                                                                    | Certificate you want to use.                               |                                                                                                    |                    | Time : 2017/10/9 22:6:50                                                  |
| ction No                                                                                                    |                                                                                                    |                                                                                                    | Lissued To                                                                                                    | Certificate for Certificate D Issued By Serial No.         | Expiration Date Is                                                                                                    | suer Deta 🔨        |                                                                           |
| ening Date 8<br>osing Date                                                                                                    | i Time                                                                                                    |                                                                                                    | MSTCDS6                                                                                                    | MSTCDS6 605793BE<br>MSTCDS2 687C7594                       | 09-09-2024 : Cl<br>09-09-2024 : Cl                                                                                                    | N=MSTCD<br>N=MSTCD |                                                                           |
| No.                                                                                                    |                                                                                                    |                                                                                                    | MSTC_DEM                                                                                                    | MSTC_DEMO 3EE8C8E7<br>MSTCDS8 56CE84C8<br>MSTCDS1 297C51C8 | 13-06-2027 : Cl<br>09-09-2024 : Cl                                                                                                    | N=MSTC_<br>N=MSTCD |                                                                           |
| SI.No                                                                                                    | Mine Details                                                                                                    | Close Time                                                                                                    | <                                                                                                    |                                                            | · · · · · · · · · · · · · · · · · · ·                                                                                                    | >                  | Bid Info                                                                  |
|                                                                                                    |                                                                                                    |                                                                                                    |                                                                                                    | ОК                                                         | Cancel Vie                                                                                                    | w Certificate      | Hide Sl.No. test                                                          |
| t t                                                                                                    | Turn                                                                                                    | 09-10-2017                                                                                                    |                                                                                                    | TATA                                                       |                                                                                                    |                    | Bid History                                                               |
| test                                                                                                    | Iron                                                                                                    | 22:14:00                                                                                                    |                                                                                                    |                                                            |                                                                                                    |                    | HI Check                                                                  |
| rice in INR/UC                                                                                                    | M                                                                                                    |                                                                                                    |                                                                                                    | Copyright © 2006 Tata Con                                  | sultancy Services Ltd.                                                                                                    |                    |                                                                           |
|                                                                                                    |                                                                                                    |                                                                                                    |                                                                                                    |                                                            |                                                                                                    |                    |                                                                           |
|                                                                                                    |                                                                                                    |                                                                                                    |                                                                                                    |                                                            |                                                                                                    |                    |                                                                           |
|                                                                                                    |                                                                                                    |                                                                                                    |                                                                                                    |                                                            |                                                                                                    |                    |                                                                           |
|                                                                                                    | Your current security set                                                                                                    | ttings put your computer at ris                                                                                                    | k.                                                                                                    |                                                            | Fix setti                                                                                                    | ngs for me Sett    | tings ×                                                                   |
| Type here to s                                                                                                    | Your current security set                                                                                                    | ttings put your computer at ris                                                                                                    | k.                                                                                                    | ໑ ີ ♥ 🔽 🤅                                                  | Fix setti                                                                                                    | ngs for me Sett    | tings ×<br>^ %c (1) ENG 22.07<br>09-10-2                                  |
| Type here to s  Control to Non Coal Min t View Favorites                                                                                                    | Your current security se<br>earch<br>sauction.com/auctionhome/m<br>X CC<br>Tools Help                                                                                                    | ttings put your computer at ris                                                                                                    | k.<br><b>R C C</b>                                                                                                    | ◉ ♥ ⊠ ૯                                                    | Fix setti<br>C C Search                                                                                                    | ngs for me Sett    | tings ×<br>A 9⊡ 4.) ENG 22.07<br>09-10-2<br><br>₽ ▼ ີ∩                    |
| Type here to s                                                                                                    | Your current security se<br>earch<br>x 2 2<br>Tools Help<br>d @ PNA @ MSTCINDIA (                                                                                                    | ttings put your computer at ris                                                                                                    | k.<br>De tea and a second second | 9 🛟 😡 da                                                   | Fix setti<br>Fix setti<br>C O C C<br>Search                                                                                                    | ngs for me Sett    | tings ×<br>^ %ສາ (1) ENG 2207<br>09-10-2                                  |
| Type here to s<br>type here to s<br>http://www.mst<br>http://www.mst<br>type here to s<br>http://www.mst<br>http://www.mst<br>http://wwww.mst<br>http://www.mst<br>http://www.mst<br>http://www.ms                                                                                              | Your current security se<br>earch<br>x Y Y<br>Tools Help<br>ad @ PNA @ MSTCINDIA &<br>Contact us                                                                                            | ttings put your computer at ris                                                                                                    | k.<br>P<br>P Mine Portal Dive MLCL                                                                                                    | 9 🛟 💟 🤅                                                    | Fix setti<br>Fix setti<br>C Search                                                                                                    | ngs for me Sett    | tings ×<br>∧ %⊡ (\ ENG 22:07<br>09-10-2<br>-<br>-<br>-<br>-<br>-<br>-<br> |
| Type here to s                                                                                                    | Your current security se<br>Earch<br>Cauction.com/auctionhome/m<br>X Ce<br>Tools Help<br>d @ PNA @ MSTCINDIA (<br>Contact us                                                                | ttings put your computer at ris                                                                                                    | k.<br>P<br>P<br>Mine Portal @ Live MLCL                                                                                                    | 9 😍 💟 da                                                   | Fix setti<br>C<br>Search<br>LIVE PORTAL                                                                                                    | ngs for me Sett    | tings x                                                                   |
| Type here to s<br>type here to s<br>the http://www.mst<br>the to Non Coal Min<br>t View Favorites<br>thrmin Login (2) Indusi<br>Home                                                                                                    | Your current security se<br>earch<br>cauction.com/auctionhome/m<br>X Contact us<br>Contact us                                                                                               | ttings put your computer at ris                                                                                                    | k.<br>P<br>P<br>Mine Portal Dive MLCL                                                                                                    | ) 😯 😯 🤅                                                    | Fix setti<br>C C Search                                                                                                    | ngs for me Set     | tings ×                                                                   |
| Type here to s<br>type here to s<br>http://www.mst<br>to View Favorites<br>thome<br>Home                                                                                                    | Your current security se<br>earch<br>cauction.com/auctionhome/m<br>× • • • • •<br>Tools Help<br>Id @ PNA @ MSTCINDIA (<br>Contact us                                                        | ttings put your computer at ris                                                                                                    | k.<br>P<br>P Mine Portal D Live MLCL                                                                                                    | 9 😍 🕅 🤅                                                    | Fix setti<br>C Search<br>LIVE PORTAL                                                                                                    | ngs for me Set     | tings ×<br>A 9⊡ 4.) ENG 22.07<br>09-10-2<br><br>₽ ▼ în                    |
| O Type here to s                                                                                                    | Your current security se<br>earch<br>cauction.com/auctionhome/m<br>X @ @<br>Tools Help<br>Id @ PNA @ MSTCINDIA (<br>Contact us                                                              | ttings put your computer at ris                                                                                                    | k.  P P Mine Portal                                                                                                    | 9 😍 🔞 🤅                                                    | Fix setti<br>C Search                                                                                                    | ngs for me Set     | tings X<br>^ % 10 (1) ENG 2207<br>09-10-2<br>P ~ ^                        |
| Type here to s<br>type here to s<br>http://www.mst<br>to Non Coal Min<br>t View Favorites<br>min Login @ indust<br>Home<br>Mome<br>Mome<br>Mome<br>Mome                                                                                                    | Your current security se<br>earch<br>cauction.com/auctionhome/m<br>X 2 2<br>Tools Help<br>ad @ PNA @ MSTCINDIA a<br>Contact us<br>Contact us<br>Alinor Mineral Stage                        | ttings put your computer at ris                                                                                                    | k.  P  Mine Portal  Live MLCL  ssage from webpage                                                                                                    | D ♣ ₩                                                      | Fix setti<br>C C Search<br>LIVE PORTAL                                                                                                    | ngs for me Sett    | tings × 2207                                                              |
| Type here to s<br>type here to s<br>http://www.mst<br>re to Non Coal Min<br>t View Favorites<br>imin Login (2) indust<br>Home<br>Mome<br>tare Pradesh I<br>iction No                                                                                                    | Your current security se<br>earch<br>cauction.com/auctionhome/m<br>× • • •<br>Tools Help<br>ad @ PNA @ MSTCINDIA a<br>Contact us<br>Contact us<br>Alinor Mineral Stag                       | ttings put your computer at ris<br>tings put your computer at ris<br>stc/auct_floor_live_mmb_up.js<br>bEMO MLCL @ DEMO UI<br>Logout<br>DEMO Succession<br>DEMO MLCL @ DEMO UI<br>Logout                                                                                                    | k.  P  P Mine Portal  Live MLCL  essage from webpage  Your Bid has been dig                                                                                                    | UP MMB LINK @ UP MMB                                       | Fix setti<br>C Search<br>LIVE PORTAL<br>LIVE PORTAL<br>Search<br>Search<br>Searc | ngs for me Sett    | tings × 2207                                                              |
| Type here to s<br>type here to s<br>http://www.mst<br>to Non Coal Min<br>t View Favorites<br>dmin Login @ Indust<br>Home<br>tar Pradesh I<br>indust<br>tar Pradesh I<br>indust<br>i | Your current security se<br>earch<br>cauction.com/auctionhome/m<br>× • • •<br>Tools Help<br>ad @ PNA @ MSTCINDIA &<br>Contact us<br>Contact us<br>Alinor Mineral Stag<br>t Time             | ttings put your computer at ris<br>tings put your computer at ris<br>stc/auct floor_live_mmb_up.js<br>stc/auct floor_live_mmb_up.js<br>DEMO MLCL @ DEMO UI<br>Logout<br>DEMO MLCL @ DEMO UI<br>Logout                                                                                                    | k.  p P Mine Portal @ Live MLCL essage from webpage  vour Bid has been di by the certificate seb                                                                                                    | CUP MMB LINK      UP MMB  gitally signed and verified suc  | Fix setti<br>Fix setti<br>C Search<br>LIVE PORTAL<br>LIVE PORTAL<br>K<br>8/620                                                                                                    | ngs for me Sett    | tings × 2207                                                              |
| Type here to s<br>type here to s<br>http://www.mst<br>he to Non Coal Min<br>t View Favorites<br>the result<br>Home<br>the result<br>tar Pradesh I<br>inction No<br>beening Date 8<br>bosing Date<br>No                                                                                                    | Your current security se<br>earch<br>cauction.com/auctionhome/m<br>× • • •<br>Tools Help<br>ad @ PNA @ MSTCINDIA (<br>Contact us<br>Alinor Mineral Stag                                     | ttings put your computer at ris<br>tings put your computer at ris<br>stc/auct floor_live_mmb_up.js<br>stc/auct floor_live_mmb_up.js<br>DEMO MLCL @ DEMO UI<br>Logout<br>DEMO MLCL @ DEMO UI<br>Logout                                                                                                    | k.                                                                                                    | OP MMB LINK      OP MMB                                    | Ex setti<br>Fix setti<br>C Search<br>LIVE PORTAL<br>LIVE PORTAL<br>Sessfully<br>OK                                                                                                    | ngs for me Set     | tings × 2207                                                              |
| Type here to s<br>type here to s<br>http://www.mst<br>to Non Coal Min<br>View Favorites<br>Imin Login @ Indust<br>Home<br>Home<br>tar Pradeesh I<br>icction No<br>isening Date 8<br>ssing Date<br>No<br>Sl.No                                                                                                    | Your current security se<br>earch<br>cauction.com/auctionhome/m<br>× Ce<br>Tools Help<br>d @ PNA @ MSTCINDIA (<br>Contact us<br>Alinor Mineral Stag<br>t Time<br>Mine Details               | ttings put your computer at ris                                                                                                    | k.  P Mine Portal  Live MLCC  essage from webpage  Your Bid has been di by the certificate sele                                                                                                    |                                                            | Fix setti<br>C C Search<br>LIVE PORTAL<br>LIVE PORTAL<br>Cessfully<br>OK<br>Bid in                                                                                                    | ngs for me Sett    | tings ×                                                                   |
| Type here to s<br>type here to s<br>http://www.mst<br>he to Non Coal Min<br>View Favorites<br>the View Favorites<br>the Pavorites<br>Home<br>the Pavorites<br>the Pavorites                                                                                 | Your current security se<br>earch<br>cauction.com/auctionhome/m<br>× • • • • •<br>Tools Help<br>d @ PNA @ MSTCINDIA (<br>Contact us<br>Alinor Mineral Stag<br>a Time<br>Mine Details        | ttings put your computer at ris<br>tings put your computer at ris<br>stc/auct_floor_live_mmb_up.js<br>btc/auct_floor_live_mmb_up.js<br>btc/auct_floor_live_mmb_up.j | k.  P Mine Portal  Live MLCC  essage from webpage  Vour Bid has been di by the certificate sele  INR *                                                                                                    |                                                            | Fix setti<br>Fix setti<br>C Search<br>LIVE PORTAL<br>LIVE PORTAL<br>Sessfully<br>OK<br>Bid in<br>INR/BLOCK *                                                                                                    | ngs for me Sett    | tings × 2207<br>~ 92 () ENG 09-10-2<br>                                   |
| Type here to s<br>type here to s<br>http://www.mst<br>here to Non Coal Min<br>View Favorites<br>there is a second second<br>Home<br>there is a second second<br>there is a second second second<br>there is a second second second second<br>there is a second second se                                                                                                    | Your current security se<br>earch<br>cauction.com/auctionhome/m<br>× • • • • •<br>Tools Help<br>d @ PNA • MSTCINDIA (<br>Contact us<br>Almor Mineral Stag<br>a Time<br>Mine Details         | ttings put your computer at ris<br>tings put your computer at ris<br>stc/auct_floor_live_mmb_up.js<br>stc/auct_floor_live_mmb_up.js<br>DEMO MLCL @ DEMO UI<br>Logout<br>Close Time                                                                                                    | k.  P Mine Portal  Live MLCC  essage from webpage  Your Bid has been di by the certificate sele  INR *                                                                                                    |                                                            | Fix setti<br>Fix setti<br>C Search<br>LIVE PORTAL<br>LIVE PORTAL<br>LIVE PORTAL<br>Sessfully<br>OK<br>Bid in<br>INR/BLOCK *                                                                                                    | ngs for me Set     | tings ×                                                                   |
| Type here to s<br>Type here to s<br>http://www.mst<br>me to Non Coal Min<br>View Favorites<br>the Pavorites<br>the Pavor                                                                                 | Your current security se<br>earch<br>cauction.com/auctionhome/m<br>× • • • • •<br>Tools Help<br>d @ PNA • MSTCINDIA (<br>Contact us<br>Almor Mineral Stag<br>a Time<br>Mine Details<br>Iron | ttings put your computer at ris<br>ttings put your computer at ris<br>stc/auct_floor_live_mmb_up.js<br>stc/auct_floor_live_mmb_up.js<br>DEMO MLCL @ DEMO UI<br>Logout<br>Close Time<br>09-10-2017<br>22:14:00                                                                                                    | k.  P Mine Portal  Live MLCC  essage from webpage  Your Bid has been di by the certificate sele  INR *  65                                                                                                    |                                                            | Fix setti<br>Fix setti<br>C Search<br>LIVE PORTAL<br>LIVE PORTAL<br>LIVE PORTAL<br>LIVE PORTAL<br>Search<br>Search<br>Search<br>Bid in<br>INR/BLOCK *<br>666                                                                                                    | ngs for me Sett    | tings ×                                                                   |

| + Ittp://www.mstca         | uction.com/auctionhome/mst          | c/auct_floor_live_mmb_up.jsp   | ?auc=20808&varn=60761&m  | inimizedlots=&sell=9434 | ÷ ♂ Search                 |                | – ට<br>බෙද බිදු                          | ×<br>② 袋 7 |
|----------------------------|-------------------------------------|--------------------------------|--------------------------|-------------------------|----------------------------|----------------|------------------------------------------|------------|
| Welcome to Non Coal Min >  |                                     |                                |                          |                         |                            |                |                                          |            |
| File Edit View Favorites T | ools Help<br>I 🔊 DNA 🥌 METCINIDIA 🖉 |                                | Mina Dastal 🔊 Liva MICLI |                         | /F DOPTAL                  |                |                                          |            |
| 😝 🛃 Admin Eogin 🛃 Indusine |                                     | DEMO MECE E DEMO OP            |                          |                         |                            |                |                                          |            |
| MSTC LI                    | MITED ( A GOVT. OF II               | NDIA ENTERPRISE )              |                          |                         |                            |                | IBM' @<br>an e-business solutions        |            |
| mstc                       | auctio                              | n                              |                          |                         |                            |                |                                          |            |
| Uttar Pradesh M            | inor Mineral Stag                   | e 2 Bidding (Forw              | vard E-Auction)          |                         |                            | Current Time : | : 2017/10/9 22:7:37                      |            |
| Auction No                 |                                     |                                | MSTC/LKO/Utt             | ar Pradesh/Etawah       | /80/17-18/620              |                |                                          |            |
| Opening Date &             | Time                                |                                | 09-10-2017::2            | 22:06:00                | , , ,                      |                |                                          |            |
| Closing Date               |                                     |                                | 09-10-2017               |                         |                            |                |                                          |            |
| Sl.No.                     |                                     |                                |                          |                         |                            |                |                                          |            |
| SI.No                      | Mine Details                        | Close Time                     | Floor Price in<br>INR *  | Last Bid in INR<br>*    | Your Bid in<br>INR/BLOCK * | Bid            | Bid Info                                 |            |
|                            |                                     |                                | _                        |                         |                            | _              | Hide Sl.No. test 🚢                       |            |
| test                       | Iron                                | 09-10-2017<br>22:14:00         | 65                       | 66                      |                            | Bid            | Bid History<br>HI Check                  | E          |
| * Price in INR/UO          | M<br>Your current security setti    | ngs put your computer at risk. |                          |                         | Fix settings f             | or me Settings | ×                                        |            |
| 🗄 🔿 Type here to sea       |                                     | 4 O 🗧 🛛                        | 🗐 🛱 📬 🍕                  | ) 👯 🔯 🌔                 | 🗐 💁 <mark>Л</mark>         | W              | へ 幅 (1)) ENG 22:07<br>09- <u>10-2017</u> | 1          |

Floor Price is the start bid of the e-auction. Floor Price is the highest IPO received in the Stage 1 E-Tender. Highest bid during the e-auction appears on screen under 'Last Bid in INR'. Although the web page will get automatically refreshed, bidders are suggested to keep on refreshing the webpage.

You may revise your bid upwards any number of times during the forward e-auction with an increment of 1 or multiples of 1. E-Auction will be on floor till its scheduled closing time. However it may extend in auto extension mode also. Auto Extension time is 5 Minutes. i.e. if any bid is received during the closing 5 minutes, e-auction closing time will be extended by another 5 minutes from the point of receipt of bid. If the e-auction is in the auto extension mode, e-auction will be closed only when there is no bid during the last 5 minutes.